# **Netclient User's Manual**

# V1.0

# Content

| Chapter 1 System Introduction        | 2  |
|--------------------------------------|----|
| 1.1 Software working environment     | 2  |
| 1.2 Steps of installation            | 2  |
| 1.3 Steps of uninstall               | 6  |
| 1.4 System initialization            | 8  |
| Chapter 2 System Setting             | 10 |
| 2.1 Device Management Setting        | 10 |
| 2.2 User Management                  | 12 |
| 2.3 Local Setting                    | 14 |
| 2.4 Alarm linkage Setting            | 14 |
| 2.5 Circular monitoring              | 15 |
| 2.6 Electronic map                   | 16 |
| 2.7 Remote Management Setting        |    |
| Chapter 3 Monitor Function           | 18 |
| 3.1 DVR Information Column Operate   |    |
| 3.2 Video Channel Monitor            | 21 |
| 3.3 Record playback and download     | 24 |
| 3.4 Alarm Information                | 29 |
| 3.5 Local play                       |    |
| 3.6 Circular monitoring              | 31 |
| 3.7 Intercom                         | 31 |
| 3.8 Email                            |    |
| 3.9 JPEG playback and monitor        |    |
| 3.10 Remote clock synchronization    | 35 |
| Chapter 4 Remote control Function    | 37 |
| 4.1 Remote system setup              |    |
| 4.2 Remote Record Start/Stop Control | 41 |
| 4.3 Alarm Output Status              | 41 |
| 4.4 Format HDD                       | 42 |
| 4.5 Remote system updating           | 42 |
| 4.6 WEB Upgrade                      | 43 |
| 4.7 Default setting and Reset        | 43 |
| 4.8 Upload/Download language file    | 43 |
| 4.9 Set the custom logo              | 44 |
| 4.10 Restart/Shut down dvr remotely  | 44 |
| 4.11 Remote Log Inquiry              | 44 |
| 4.9 Remote Version Information       | 45 |

## **Chapter 1 System Introduction**

This client software V1.0 is exclusively adapted to MPEG4/H.264 series DVR. Operation through network is achieved via this client software which is installed on your PC, performing functions of remote browsing and management.

### Main Function:

The main functions are listed below: remote monitor(Dual-Stream supported), play remote record file, remote host management, play local record file, remote bidirectional talking, support TCP/IP, PPPoE, PPP,USB client, network backup of recorded files, electronic map management, remote alarm local action linkage, circular monitoring, increase the 3<sup>rd</sup> party's software, alarm center, clock synchronization, the conversion of MP4 files to AVI files. Support both remote and local log inquiry.

## 1.1 Software working environment

The Netclient requires PC hardware setting as follow:

CPU: Intel pentium4 2.0GHz or over.

DDR: DDR 256MB or over.

Graphic Card: Independent graphic card with 64MB memory or over, support Overlay, integrate graphic card is not suggest.

Network Card: 100M or over.

The Netclient requires PC software must set as follow:

1.OS Requirement: WindowsXP, Windows Vista, Windows2000, Windows2003 or over.

2.Install DirectX 9.0 or higher version, the hardware speed up to highest level.

# 1.2 Steps of installation

Run "Setup.exe" to install file at installing directory. Read the contents of installation guide, complete Client software installation in turn. Like the picture 1-1, 1-2

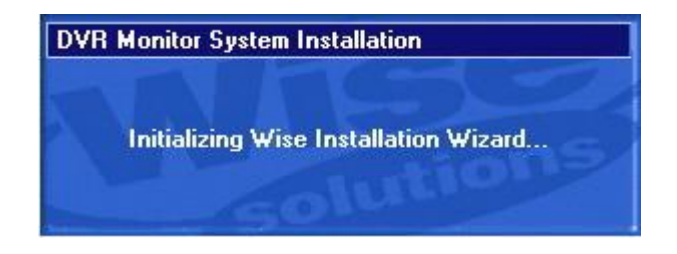

Picture 1-1

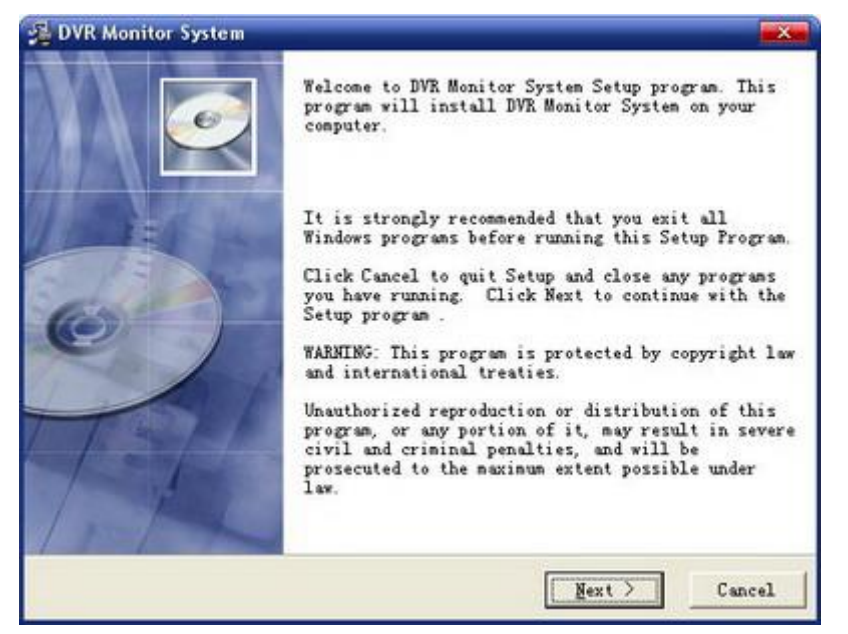

Picture 1-2

Click "Next", the default directory for installation is C:\Program Files\DM642 Monitor System, User also can click "Browse" to choose the directory for installation. (Picture 1-3)

| estination Location                                                     |                                       |
|-------------------------------------------------------------------------|---------------------------------------|
| Setup will install DVR Monitor Sy                                       | stem in the following folder.         |
| To install into a different folde folder.                               | r, click Browse, and select another   |
| You can choose not to install DVR                                       | Monitor System by clicking Cancel to  |
| exit Setup.                                                             | and the option of the thing cannot to |
| exit Setup.<br>- Destination Folder                                     |                                       |
| exit Setup.<br>Destination Folder<br>C:\Program Files\DM642 Monitor S   | ysten <u>Br</u> owse                  |
| exit Setup.<br>- Destination Folder<br>C:\Program Files\DM642 Monitor S | ysten <u>Br</u> owse                  |

Picture 1-3

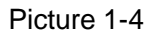

| Select Application Language                            |                                     |
|--------------------------------------------------------|-------------------------------------|
| Select language for the application                    |                                     |
| lease select the language that you wou                 | ld like to use for the application. |
| English                                                |                                     |
| Simplificate Chinese<br>Traditional Chinese<br>English |                                     |
| Japanese                                               |                                     |
|                                                        |                                     |
| se Installation                                        |                                     |
|                                                        | < Back Mext > Cancel                |

Picture 1-4

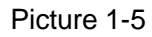

| Diffe months System                                  |                                     |               |          |
|------------------------------------------------------|-------------------------------------|---------------|----------|
| Start Installation                                   |                                     |               | e        |
| You are now ready to inst                            | tall DVR Monitor System.            |               |          |
| Press the Next button to<br>reenter the installation | begin the installation information. | or the Back b | atton to |
|                                                      |                                     |               |          |
|                                                      |                                     |               |          |
|                                                      |                                     |               |          |
|                                                      |                                     |               |          |
|                                                      |                                     |               |          |
|                                                      |                                     |               |          |
| se Installation                                      |                                     |               |          |

Picture 1-5

Picture 1-6

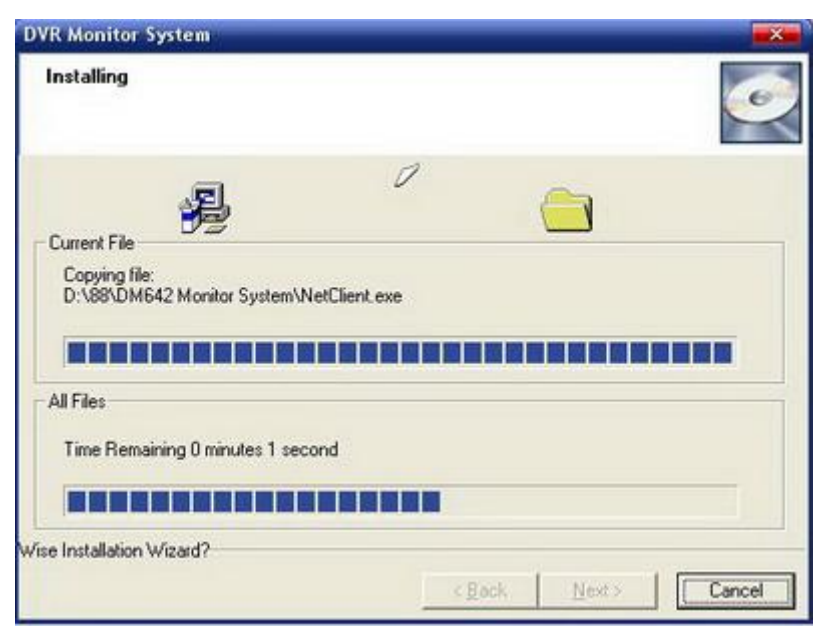

Picture 1-6

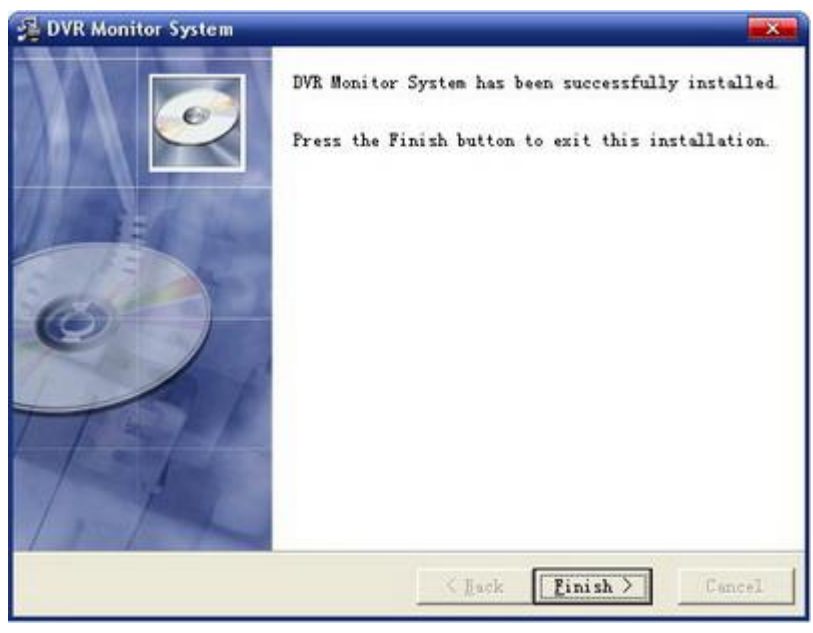

Picture 1-7

Click "Finish" button, exit installation; then enter User interface through "Start →programs→Dvr monitor System→ Netclient" refer to the picture 1-8 Morton PartitionMagic McAfee McAfee DM642 Monitor System DVR File Player Software Tools UNWISE

Picture 1-8

# 1.3 Steps of uninstall

In "Start-->program--> DM642 Monitor System-->Unwise", click "Unwise" to uninstall the DVR.

|   | MetClient |
|---|-----------|
| • | UNWISE    |
|   |           |

图 1-9

Picture 1-10.

| Select Uninstall Method                                                                                          | 9                                                                                                    |
|----------------------------------------------------------------------------------------------------|----------------------------------------------------------------------------------------------------|
| Velcome to the DVR Monitor System                                                                                | n uninstall program.                                                                                                    |
| 'ou can choose to automatically uni<br>nade to your system.                                                      | nstall this software or to choose exactly which changes are                                                                      |
| elect the Custom button to choose<br>utomatic button for the default unin<br>.eys (requires installation media). | which modifications to make during the uninstall. Select the<br>stall options. Select Repair to reinstall changed files/registry |
|                                                                                                    | ( Automatic                                                                                                    |
|                                                                                                    | C Custom                                                                                                    |
|                                                                                                    | C Bepair                                                                                                    |
|                                                                                                    |                                                                                                    |
| Wise Installation Wizard?                                                                                        |                                                                                                    |
|                                                                                                    |                                                                                                    |

图 1-10

Uninstall provides three model: Automatic, Custom, and Repair; like picture 1-11.

| DVR Monitor System                                                    |                                                                                          |             |
|-----------------------------------------------------------------------|------------------------------------------------------------------------------------------|-------------|
| Perform Uninstall                                                     |                                                                                          | ٥           |
| You are now ready to uninstall                                        | the DVR Monitor System from your system.                                                 |             |
| Click the Finish button to perfor<br>options. Click the Cancel buttor | rm the uninstall. Click the Back button to change any of th<br>in to exit the uninstall. | e uninstall |
| Wise Installation Wizard?                                             |                                                                                          |             |
|                                                                       | < <u>B</u> ack Einish                                                                    | Cancel      |

Picture 1-11

"Custom" manually uninstall the Netclient Picture 1-12

| Select Private F                                                                                                    | ïles to Remo                                                                                                    | ve                                                                                                    |                                           |                |                   |
|----------------------------------------------------------------------------------------------------|----------------------------------------------------------------------------------------------------|----------------------------------------------------------------------------------------------------|-------------------------------------------|----------------|-------------------|
| The following files<br>button to remove a                                                                                                    | should be delet<br>I of the listed fil                                                                                                    | ed to remove th<br>es or select the                                                                                                    | e software from yo<br>files individually. | ur system. Pre | ss the Select All |
| D-\88\DM642 Mo<br>D-\88\DM642 Mo<br>D-\88\DM642 Mo<br>D-\88\DM642 Mo<br>D-\88\DM642 Mo<br>D-\88\DM642 Mo<br>D-\88\DM642 Mo<br>D-\88\DM642 Mo<br>D-\88\DM642 Mo<br>D-\88\DM642 Mo<br>D-\88\DM642 Mo<br>D-\88\DM642 Mo | nitor System/Va<br>nitor System/W<br>nitor System/W<br>nitor System/M<br>nitor System/S<br>nitor System/S<br>nitor System/Y<br>nitor System/A<br>nitor System/A | nguage\EN.ini<br>etplay.dl<br>etSDK.dl<br>ap_back.jpg<br>pcalPlayer.exe<br>ouse.dl<br>oundDut.dll<br>etClient.exe<br>alk.dl<br>wnchronize.exe<br>larm.wav<br>ache.ini |                                           |                | ×                 |
|                                                                                                    | Selec                                                                                                    | t All                                                                                                    | Select                                    | None           |                   |
| Wise Installation W                                                                                                    | 'izard?                                                                                                    | < <u>B</u> a                                                                                                    | * <u>N</u> ex                             | t>             | Cancel            |

Picture 1-12

"Repair" as follow, picture 1-13

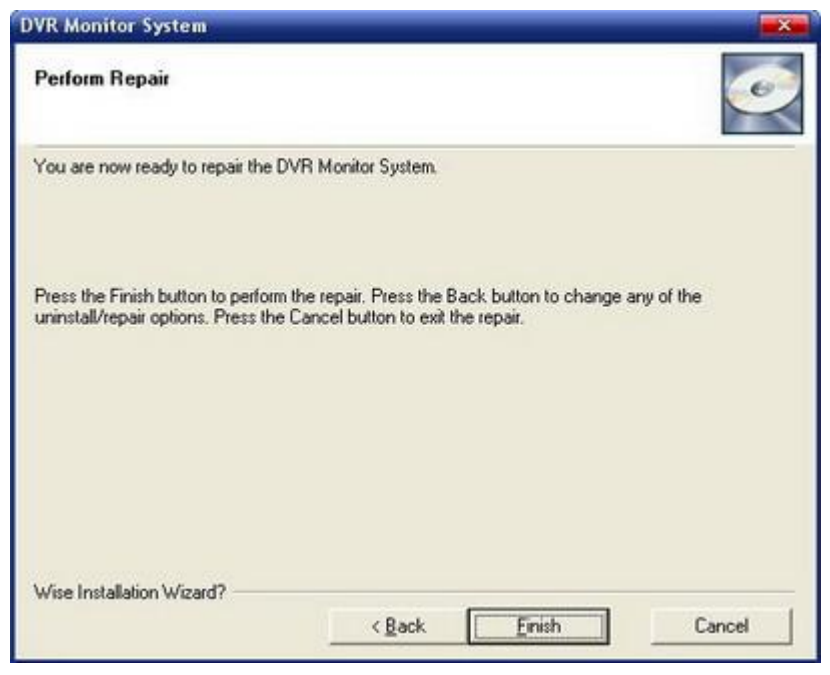

Picture 1-13

"Automatic" as the picture 1-14

| DVR Monitor System                             |                             |                       |        |
|------------------------------------------------|-----------------------------|-----------------------|--------|
| Perform Uninstall                              |                             |                       | Ó      |
|                                                |                             |                       |        |
| Performing uninstall of DVR Mon                | itor System                 |                       |        |
| Press the Cancel button to canc                | el the uninstall process ar | nd exit this program. |        |
| Removing File:<br>D:\88\DM642 Monitor System\J | anguage\language_en.in      | i                     |        |
|                                                |                             |                       |        |
| Wise Installation Wizard?                      |                             |                       |        |
|                                                | < Back                      | Enish                 | Cancel |

Picture 1-14

## 1.4 System initialization

After successful Client software installation, start Client program "Net Client" in start menu "start—» programs" in the system. After starting, the main interface is as follows picture 1-15.

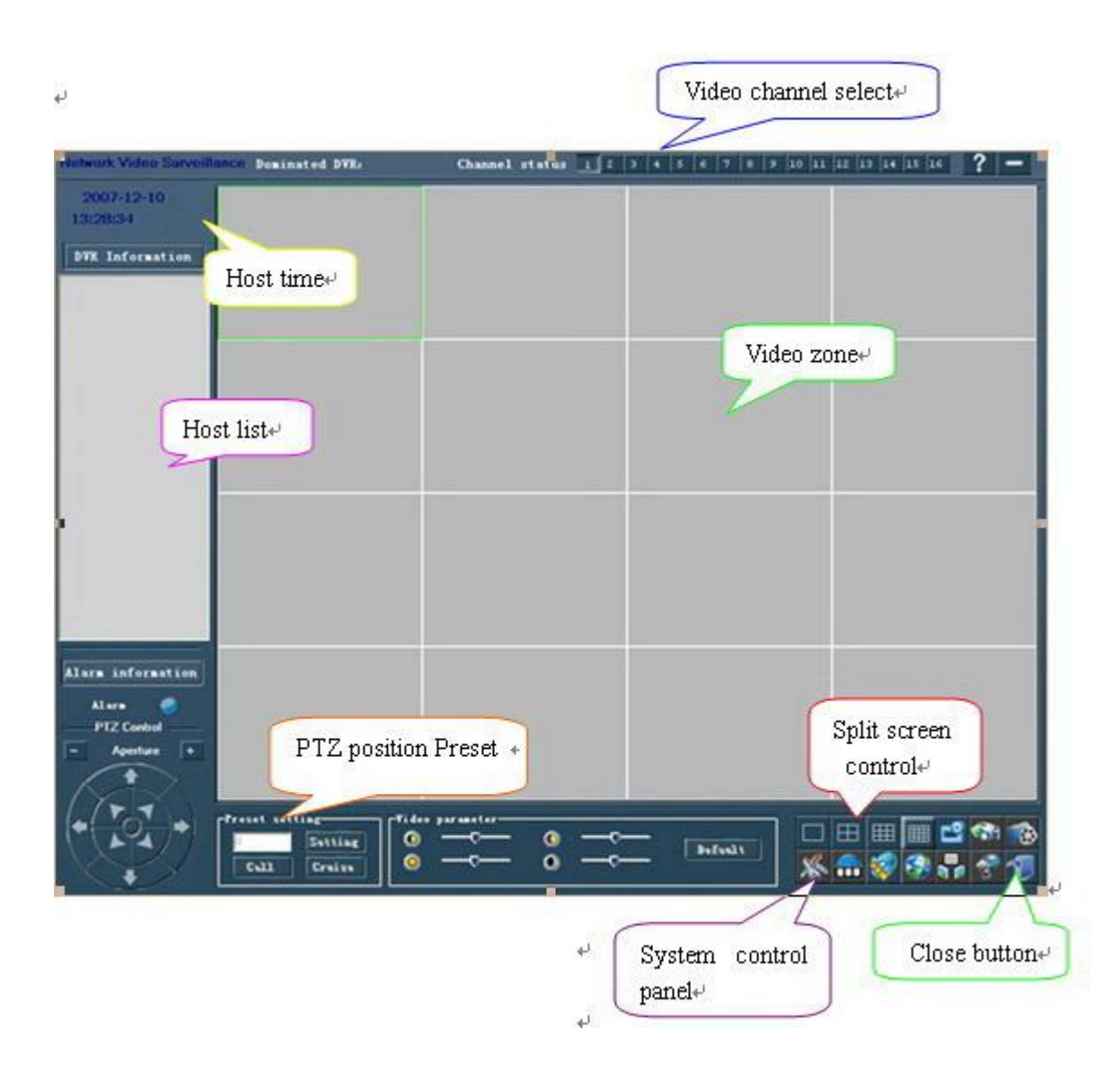

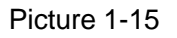

Main interface can be divided into 5 parts: video area, Splitting Control Area, video channel area, system control-managing area, host information area.

Time of DVR includes Year, Month, Day, Hour, Minute, Second and Week. Click "Exit" to stop all the current operations and quit the system.

Local system needs configuring initialization, when Client software runs at first time. Please refer to section "4.7 Local Setting" to setup the whole monitoring system. The setup sequence is as following: host, co-activation setup, disconnection interval, circular monitoring setup, electronic map setup and OSD information setup, video format, the 3<sup>rd</sup> party's software setting, local Version, local Log.

# **Chapter 2 System Setting**

## 2.1 Device Management Setting

System control-managing area gathers all the operating control to Remote DVR and local system (Computer). Picture 2-1

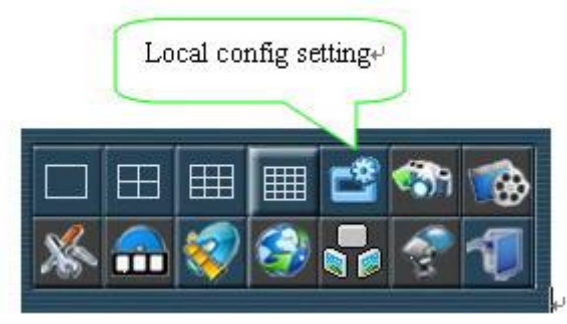

图 2-1

Choose the "Device Management", as picture 2-2.

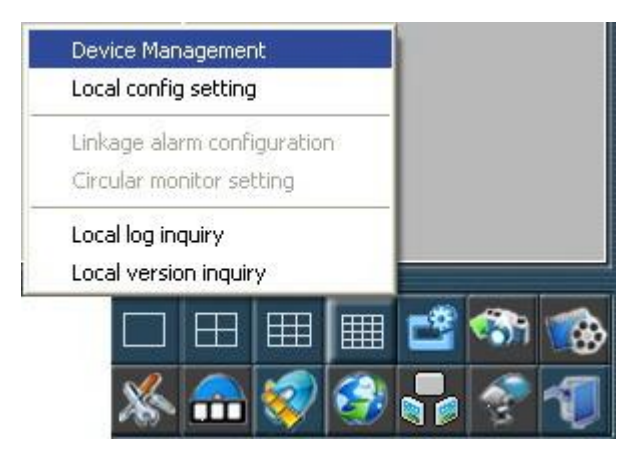

图 2-2

The first step, create the "Root Node", and name it; The second step, "Add Zone", and name it; The third step, "Add DVR", and set it(refer to the picture 2-4).

| Device management                                                                 |                                                                                                    |
|-----------------------------------------------------------------------------------|----------------------------------------------------------------------------------------------------|
|                                                                                   | Create root node                                                                                                    |
|                                                                                   | Modify root node                                                                                                    |
|                                                                                   | Add zone                                                                                                    |
|                                                                                   | Edit zone information                                                                                                    |
|                                                                                   | DVR Add DVR                                                                                                    |
|                                                                                   | DVR Edit                                                                                                    |
|                                                                                   | Delete                                                                                                    |
|                                                                                   |                                                                                                    |
| Device management                                                                 | Back                                                                                                    |
| Device management                                                                 | Back<br>Back                                                                                                    |
| Device management                                                                 | Back<br>Create root node<br>Modify root node                                                                              |
| Device management                                                                 | Back<br>Create root node<br>Modify root node<br>Add zone                                                                  |
| Device management                                                                 | Back<br>Back<br>Create root node<br>Modify root node<br>Add zone<br>Edit zone information                                 |
| Device management                                                                 | Back<br>Back<br>Create root node<br>Modify root node<br>Add zone<br>Edit zone information<br>Add DVR                      |
| DVR<br>DVR<br>- MPS16<br>- 37<br>- 221<br>DVR setting                             | Back Back Create root node Modify root node Add zone Edit zone informatic Add DVR DVR Edit                                |
| DVR setting                                                                       | Back<br>Back<br>Create root node<br>Modify root node<br>Add zone<br>Edit zone informatio<br>Add DVR<br>DVR Edit<br>Delete |
| DVR setting<br>DVR information<br>DVR IP addre 0 . 0 . 0 . 0<br>linkage port 9998 | Back<br>Create root node<br>Modify root node<br>Add zone<br>Edit zone informatio<br>Add DVR<br>DVR Edit<br>Delete         |
| DVR setting<br>DVR information<br>DVR IP addre 0 . 0 . 0 . 0<br>inkage port 9998  | Back Create root node Modify root node Add zone Edit zone informatic Add DVR DVR Edit Delete                              |

Picture 2-4

## 2.2 User Management

DVR default only one administrator, the administrator can create "User", and set the required authority for the user.

Default Administrator Name: Admin Password: 333333

**W** Note: Only the administrator can manage the users, and the administrator can create as many as 32 users including admin itself. DVR can be logged in by 16 users at the same time. The monitor users are at most 24 and the playback users are at most 4 which can login at the same time.

### Add New User:

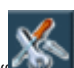

After login as administrator, click " logo, then choose the "Remote system config setting" within the appeared menu, then choose "User Info.", as the picture 2-5:

| Username | User type  |  |             |  |
|----------|------------|--|-------------|--|
| Admin    | Super user |  |             |  |
|          |            |  |             |  |
|          |            |  |             |  |
|          |            |  |             |  |
|          |            |  |             |  |
|          |            |  |             |  |
|          |            |  |             |  |
|          |            |  | Add user    |  |
|          |            |  | Edituser    |  |
|          |            |  | Delete user |  |

Picture 2-5

Click "Add user", comes to the dialog window as follow:

|                      | Usernam<br>User's pa<br>Password | e   <br>ssword  <br>t verity |                  |                  |                   |
|----------------------|----------------------------------|------------------------------|------------------|------------------|-------------------|
| Local operate author | ily                              |                              |                  |                  |                   |
| F PTZ control        | Manual record                    | F Playback                   | F Setting config | F Status examine | <sup>™</sup> High |
| The channel with loc | al playback authority            |                              |                  |                  |                   |
| Channell             | F Charpel2                       | F Channel3                   | Charnel4         | T Channel5       | Channel6          |
| Channel?             | E Charmel8                       | 🔲 Channel9                   | Channell0        | Channel11        | F Channel12       |
| Channel13            | E Channell 4                     | F Channel15                  | E Charanel16     |                  | All channels      |
| Remote operate auti  | nority                           |                              |                  |                  |                   |
| F PTZ control        | Manual record                    | F Setting config             | 🕅 Status examine | IT High          | T Intercom        |
| F Alarm upload       | Control COM                      | C Local output               | F Playback       | F Preview        |                   |
| The channel with mo  | onitor authority                 |                              |                  |                  |                   |
| T Channell           | F Channel2                       | T Channel3                   | Chonnel4         | Channel5         | ChannelS          |
| Channel7             | Channel8                         | Channel9                     | Charnell0        | Charmell1        | Channell 2        |
| ☐ Channel13          | 🖂 Charmell 4                     | Channel15                    | Channel16        |                  | All channels      |
| The channel with rer | mote playback authority          |                              |                  |                  |                   |
| Channell             | E Channel2                       | Ehannel3                     | Channel4         | T Channel5       | Channel5          |
| Channel7             | Channel3                         | Channel9                     | Channell0        | Channell 1       | Channel12         |
| T Drannell 3         | Charmel14                        | T Channel15                  | Channel16        |                  | Al channels       |

### Picture 2-6

Set the username, password, and relevant rights for the user(Picture 2-6). After finish set, we can see the user name in the following list box(Picture2-7).

| Username     | User type                    |          |
|--------------|------------------------------|----------|
| Admin<br>255 | Super user<br>Ordinary users |          |
|              |                              | Add user |

Picture 2-7

Click the "Delete user" to delete a user account.

## 2.3 Local Setting

Press local setting button to flick up the menu for setting, kindly refer to the following picture 2-8

| Local setting                    |                       |
|----------------------------------|-----------------------|
| Stream mode                      |                       |
| Main stream                      | C Sub Stream          |
| transfer mode                    | 1                     |
| © TCP C                          | UDP C Multicast       |
| Video format                     |                       |
| PAL                              | C NTSC                |
| Mode of image Show               |                       |
| Show by YUV surface              | C Show by RGB surface |
| Others                           |                       |
| Directory of record download     | C:\Backup             |
| Directory of snap saving         | C:\Capture            |
| Directory of local record saving | C:\Record             |
|                                  | Auto Reconnect        |
|                                  |                       |
|                                  | OK Cancel             |
|                                  |                       |

Picture 2-8

Set items as follow: Stream Mode, Transfer mode, Others (Directory of record download, Directory of snap save, Directory of local record save).

Stream Mode: Main Stream and Sub Stream.

Transfer Mode:TCP、UDP、Multicast.

Video format: Select format PAL or NTSC for adapt to the DVR host video format.

Mode of image show: Show by YUV surface and show by RGB surface.

Auto re-connect: Auto re-connect after monitor cut abnormally

## 2.4 Alarm linkage Setting

Click the "Local data setting" button in the system control management area, then choose "alarm linkage setting", and comes to the picture 2-9:

| DVR         | / Alarm mode                     | Alam linkage mode         |
|-------------|----------------------------------|---------------------------|
| MPS16<br>27 | External alarm input             | F Alarm log               |
| 221         | C Video lost alarm               | └─ Voice alarm            |
|             | C VMD alarm                      | Flicker of indicate light |
|             | C Video shielding alarm          | F Alam Pop up image       |
|             | C Full HDD alarm                 |                           |
|             | C HDD unformat alarm             |                           |
|             | C HDD read error alarm           |                           |
|             | C Video format un-matching alarm |                           |
|             | C illegal visit alarm            |                           |
|             |                                  |                           |
|             |                                  |                           |
|             |                                  |                           |
|             |                                  | or 1                      |

Picture 2-9

First of all, choose the DVR inside the list box, then choose the alarm type in the alarm type list, and then choose the linkage alarm type in the alarm linkage type box. Alarm with flip out image: when video lost alarm, motion detect alarm, or shelter alarm occurs, the alarm channel will flip out the monitor image under netclient available mode.

# 2.5 Circular monitoring

Press Circular monitoring button, the dialog box "Circular Monitor password confirm" appears, input the right password, the Client will start the Circular monitoring.

| Circular added available DVR |                                 |                                                       | Ade      | d mode           |
|------------------------------|---------------------------------|-------------------------------------------------------|----------|------------------|
| ⊕ DVR                        | -<br>~<br>~<br>~<br>~<br>~<br>~ |                                                       |          |                  |
|                              |                                 | Screen switching time<br>Total time<br>Image quantity | 15<br>30 | Second<br>Minute |

Picture 2-10

When startup the Circular monitoring, please cut the windows of inspecting and remote replay first and then startup.

After startup, Circular monitoring button becomes the stop one . Client monitors all the attachable Channel of the first remote-port host connected with the host setting, arrives at the pause time of the single computer for Circular monitoring, then cuts all the connections with this remote-port host, continues to link all the attachable Channel of the next remote-port host, cycles to link and cut in turn, till the total monitoring time is full.

If the recorder with administrator login outputs alarm signal, the monitoring will make way for recording, after which, the monitoring will continue.

During this period, if the connection with one host is unwonted, Client reports error and stops Circular monitoring.

During this period, press the stop button for Circular monitoring by user, the Circular monitoring will stop manually.

When Circular monitoring is stopped, Client will not cut any monitoring linkage of current host, it will keep monitoring for this host DVR.

# 2.6 Electronic map

Press electronic map button 2, the map operation box appears at

down-right of the screen, as the following picture 2-11.

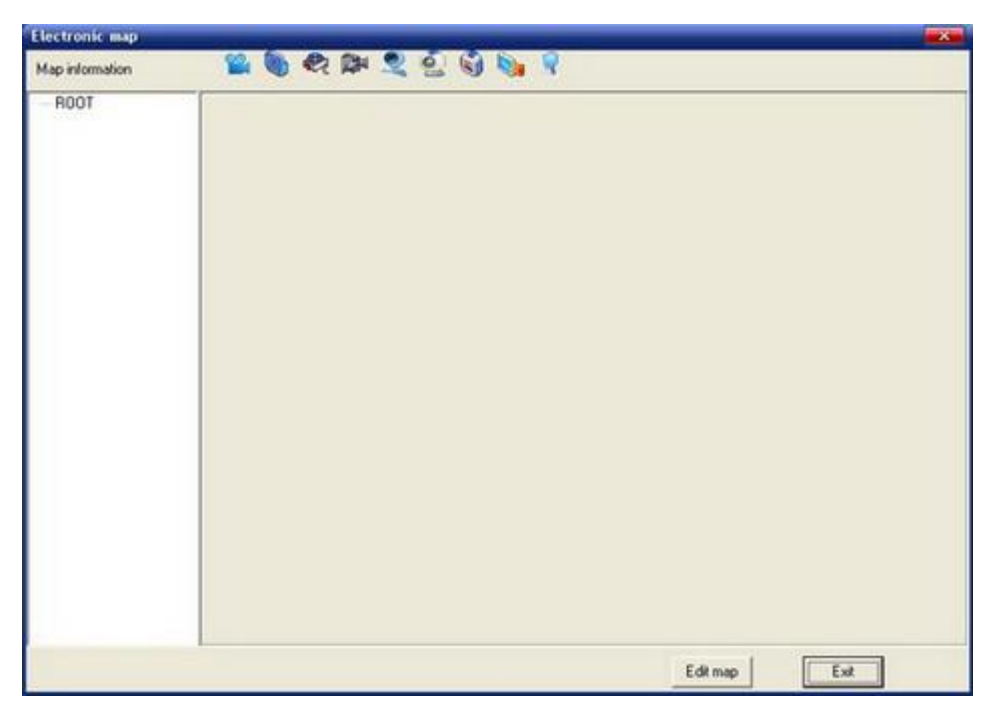

Picture 2-11

Click the "ROOT" with right key of mouse, and "Add Sub node", comes to the picture 2-12 :

| select a appropriate image | 1 |
|----------------------------|---|
| Image name                 |   |
| Image path                 | l |

Picture 2-12

The general map displays all the DVRs distribution in the whole monitoring system. Zoom in the map in the dialogue box for precise location of each DVR.

Double-click on "Camera icon" to see the channel distribution. Zoom in the map in the dialogue box for precise location of each channel

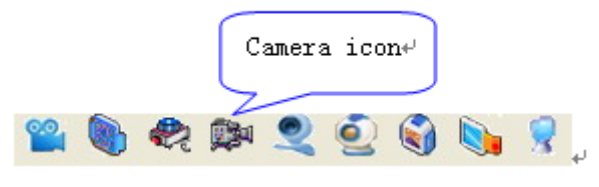

Picture 2-13

### **Enable Electronic Map Monitor:**

When under disconnection mode, click the right key of mouse to jumps out the menu, then click the Connect term.

## 2.7 Remote Management Setting

In "Remote Data Setting-->Remote System Config Setting-->Network Config-->Remote PC IP Setting", After set the IP and port to a remote PC, as alarm occurs at the DVR, alarm information will be transmitted the remote PC, alarm sound are used to prompt alarm information's.

## **Chapter 3 Monitor Function**

## 3.1 DVR Information Column Operate

Kindly refer to the left side of main interface, all the information of DVR can be overview, include information of root node, area, details refer to the following picture 3-1

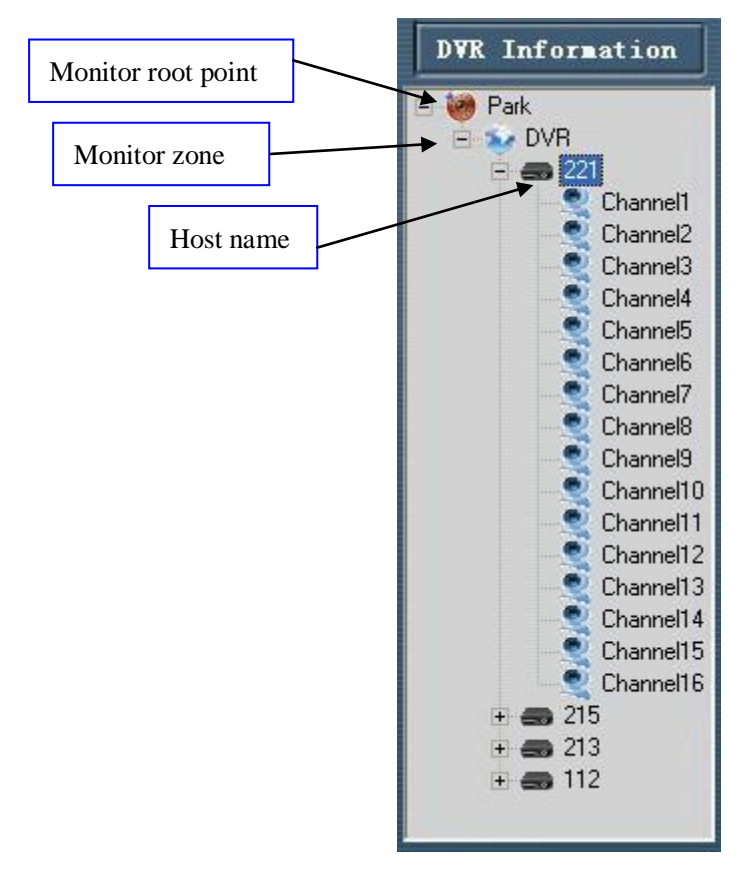

Picture 3-1

Within this column, it also provide functions as follow: Log out, DVR Status, Set defence, and dialog.

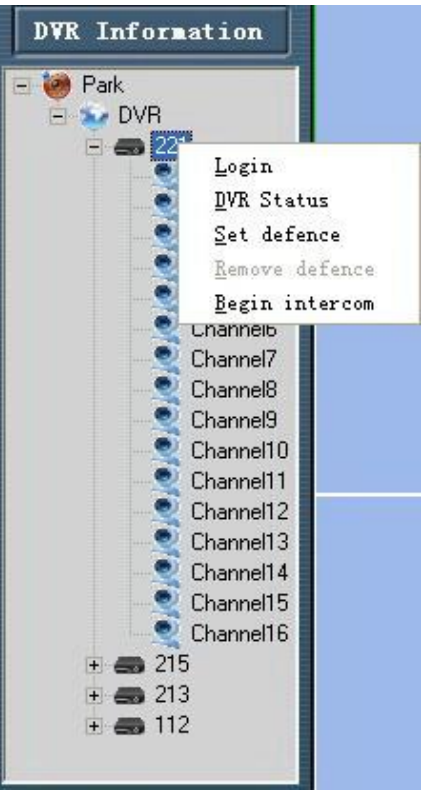

Picture 3-2

# Administrator Login

Before the administrator logins, click administrator login button, administrator login box appears, refer to the picture 3-3.

The client provides two login mode: normal login, force to login.

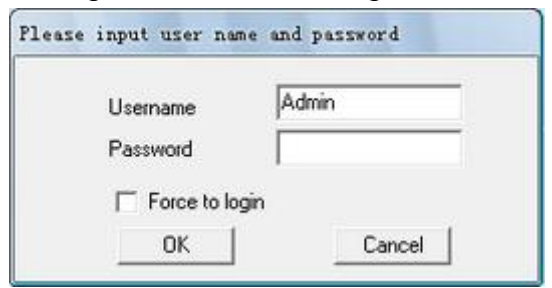

Picture 3-3

Force to login means force to logout the user who login first, when users have been 16 mostly.

The default username is "Admin", input the username and password, then press "OK", save and exit.

### **DVR Status**

After administrator logins in, the remote host sends real time status information to PC for display, these information includes: Recorder ID, on-line user information, channel state, system alarm information, system external alarm input information and HDD state. As the picture 3-4.

| on leine         | HDD      | mosilion ( | HDD canad   | MMP1     | Coare H | hisenso () | HDD and       | 110                  |
|------------------|----------|------------|-------------|----------|---------|------------|---------------|----------------------|
| enal no.         | 2.0      | position   | 220442      | (MMP)    | 226761  | о сараску( | Action Action | us                   |
|                  | 5.0      |            | 230442      |          | 220701  |            | ACTIVE        |                      |
|                  |          |            |             |          |         |            |               |                      |
|                  |          |            |             |          |         |            |               |                      |
|                  |          |            |             |          |         |            |               |                      |
|                  |          |            |             |          |         |            |               |                      |
|                  |          |            |             |          |         |            |               |                      |
|                  |          |            |             |          |         |            |               |                      |
|                  |          |            |             |          |         |            |               |                      |
|                  |          |            |             |          |         |            |               |                      |
|                  |          |            |             |          |         |            |               |                      |
| Ionitor positio  | n inform | hation     |             | Ter i    |         | 1.5        |               | Y                    |
| fonitor position | m        | Record     | 1           | Signals  | tatus   | Hardware   | status        | Linkage terminal am. |
| onitor positio   | n1       | Disable    | e to record | Signal I | ost     | Normal     |               | 0                    |
| Ionitor positio  | n2<br>n2 | Disable    | to record   | Normal   |         | Normal     |               | 0                    |
| Ionitor positio  | nd       | Disable    | a to record | Normal   |         | Normal     |               | 0                    |
| onitor positio   | n5       | Disable    | to record   | Normal   |         | Normal     |               | 0                    |
| onitor positio   | n6       | Disable    | e to record | Normal   |         | Normal     |               | Ô                    |
| Ionitor positio  | n7       | Disable    | e to record | Normal   |         | Normal     |               | 0                    |
| Ionitor positio  | n8       | Disable    | e to record | Normal   |         | Normal     |               | 0                    |
|                  |          |            |             |          |         |            |               |                      |
|                  |          |            |             |          |         |            |               |                      |
|                  |          |            |             |          |         |            |               |                      |
|                  |          |            |             |          |         |            |               |                      |
|                  |          |            |             |          |         |            |               |                      |
|                  |          |            |             |          |         |            |               |                      |
|                  |          |            |             |          |         |            |               |                      |

Picture 3-4

### Set Defence:

The Netclient provide set defance function, when enable this function, if the DVR occurs alarm(signal alarm, video lost alarm etc.), the netclient will receive those alarm information, then display on the log, and alarm. Alarm will proceed under mode which set in the "alarm linkage setting".

### **Cancel Defence:**

Under set defence status, click the DVR name with right key of mouse, and choose "Cancel defence" option to exit.

Note: After server reset, the netclient need to reset defence as well.

## 3.2 Video Channel Monitor

### Local Video Monitor start up:

Right-click idle video channel, the menu appears. (Starting the remote monitoring is also available in the electric map, please refer to the section of system control managing area.) as the picture 3-5.

| Network Video Surveill                                                                                                    | ance Dominated DVR:                      | 221 Channel                                                                      | status 1 2 3 4 | 5 6 7 8 9 10 11 | 12 13 14 15 16 ? - |
|----------------------------------------------------------------------------------------------------|------------------------------------------|----------------------------------------------------------------------------------|----------------|-----------------|--------------------|
| 2007-12-11<br>09:30:38 Tuesday<br>DYR Information<br>OVR 0 WHS16<br>+ 37<br>0 100<br>100<br>100<br>100<br>100<br>100<br>100<br>100<br>100<br>1 | <u>Connecti</u><br><u>Blayback</u>       | ng<br>JDownload                                                                  |                |                 |                    |
| Alara information<br>Alara PTZ Control<br>- Aperture +                                                                                         | Preset setting<br>Setting<br>Cull Cruize | Video paraseter<br>O<br>O<br>O<br>O<br>O<br>O<br>O<br>O<br>O<br>O<br>O<br>O<br>O | •<br>•         | Defealt Sec     |                    |

Picture 3-5

Choose the host DVR and channel requiring to monitor, then input username and authority password, press "connect" button. The system will show the progress of connection. If already login the DVR as admin., then no need to input password again.

Video monitor can connect to the different channels in different DVR, as the following picture 3-6.

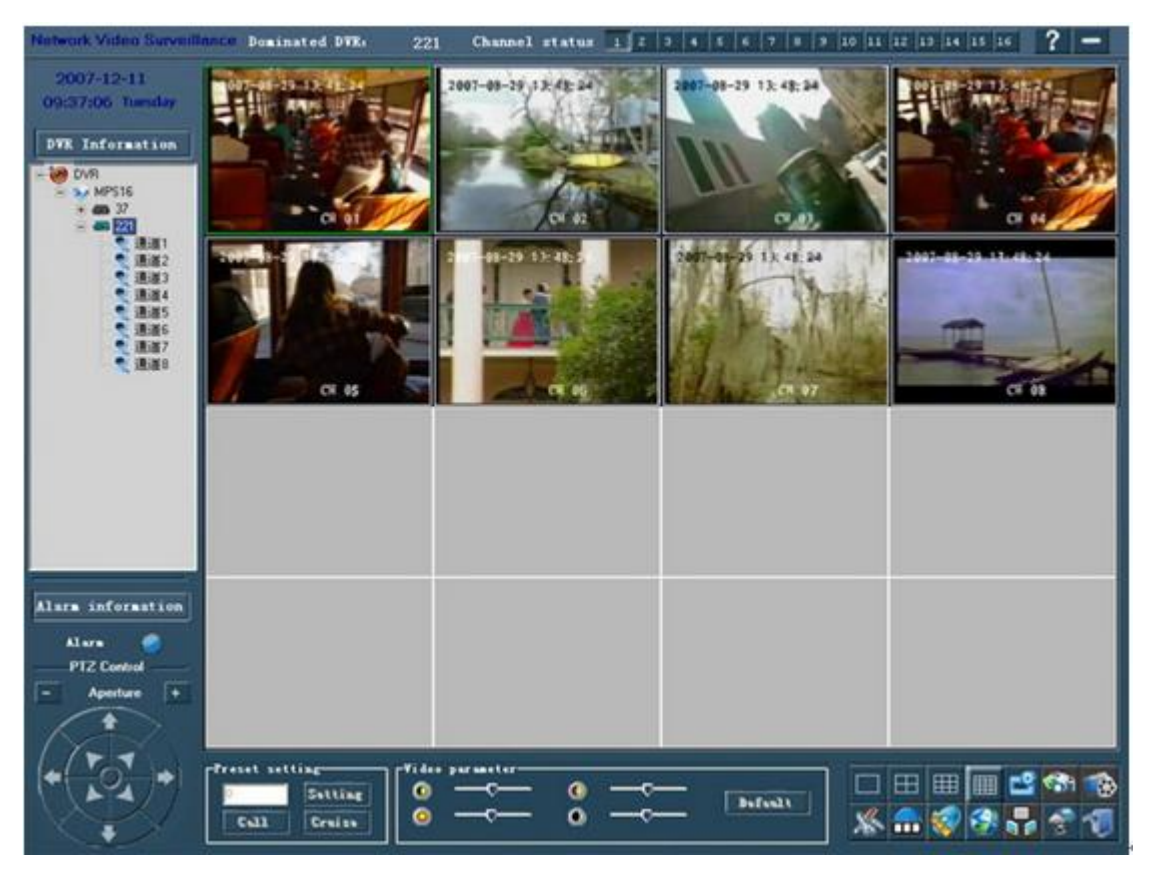

Picture 3-6

### **Video Monitor Control**

When Remote monitoring, The Monitoring control bar offers video, single frame capture, mute, full screen switch, Cloud Terrace control, lens and aperture control function.

□Click "Begin record" inactive recording. Video file would be saved in "C:\Record" folder automatically. Saving record on the DVR is recommended when emergency happens during your remote monitoring.

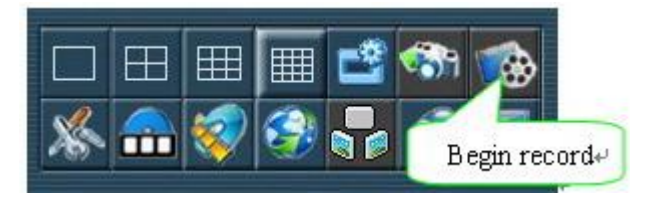

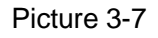

□ **Single frame capture**: Single-click to create a bmp file, save in "C:\Capture" folder automatically, single frame capture offers the probability that every figure can be analyzed in detail.

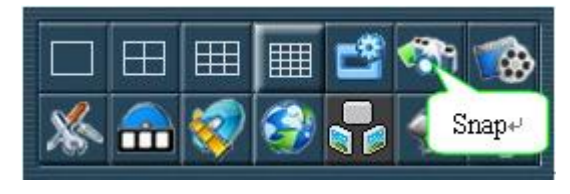

Picture 3-8

**PTZ**, **lens**, **aperture control**:: Two operations are available, single-click for gentle adjustment and long-time press for important adjustment, which are used to control your remote monitoring equipment. (Only operation from administrator is accessible to this function)

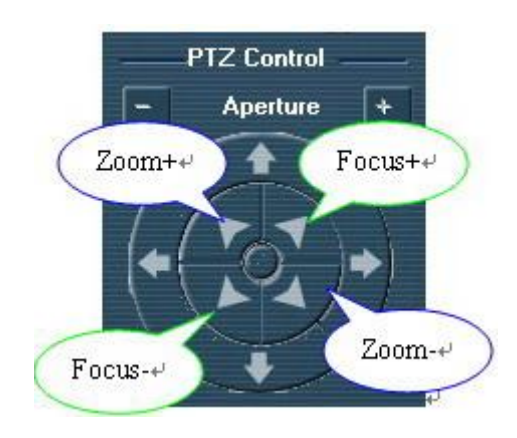

Picture 3-9

**Full screen switch:** When already in full screen state press again to return original state. Please return to the original state when the menu for monitor and playback is required, which is not available in the full screen state.

□ Preset Setting: Move the PTZ to a required position by direction buttons, then input the no. of preset, and click "Setting" to save.

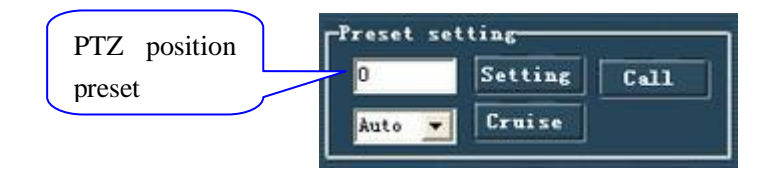

图 3-10

Call Preset: input a no. of preset, then press "Call", the PTZ will move to the required preset position rapidly.

Preset Cruise: Click "Cruise" button, the PTZ will move among the different

preset position regularly.

Local monitor video config setting:

It provide monitor chroma, saturation, brightness, and contrast setting.

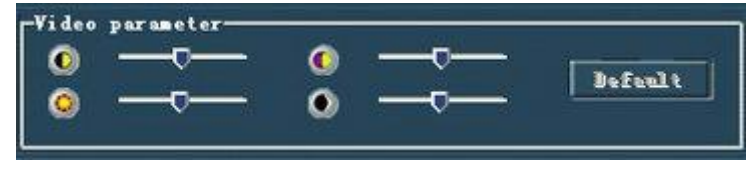

Picture 3-11

### Video Monitor Close up:

Right-Click the video channel requiring stop, and within the appeared menu, Select the item of "Disconnect" or "Disconnect All", close the monitoring connection of current video channel, then video channel come back to idle status.

## 3.3 Record playback and download

### Record playback

The playback and download of this Netclient version provide 2 operate modes as follow:

1. Right-click "idle video channel", then choose "Playback/Download";

2. Select relevant channel of the file requiring, then click "**u**" to replay and start/end time of the record.

### Search playback by file:

Select relevant channel of the file requiring to replay and start/stop time of the file, no chosen channel means all Channel chosen.

| Playback & Download<br>Sayback by file   Playback by time                                             |                                                                                  | Channel select+                                        | Time select ( |
|----------------------------------------------------------------------------------------------------|----------------------------------------------------------------------------------|--------------------------------------------------------|---------------|
| Charrell C Darrell<br>Charrell C Darrell<br>Charrell C Darrell<br>C Darrell<br>C Darrell<br>C Darrell | Charrell Charrell<br>Charrell Charrell<br>Charrell Charrell<br>Charrell Charrell | File type Overal .<br>Begarding time of the 2007: 0-21 | B S           |
| Senal. File name Sta                                                                                  | Preveni sepe Trint sepe                                                          | Record list+                                           |               |
|                                                                                                    | 1                                                                                |                                                        |               |
|                                                                                                    | 1                                                                                | )                                                      |               |
|                                                                                                    | _                                                                                | Pipback control                                        |               |
| ownikad control<br>currently file proceed<br>Overall proceed                                          | Developed Tree                                                                   | Page Trace See Trace                                   | Tat Not       |
|                                                                                                    |                                                                                  |                                                        | Ext           |

Picture 3-12

After inquiry, you can see the result as following picture 3-13 and picture 3-14: Note: "00" means the first HDD or first channel.

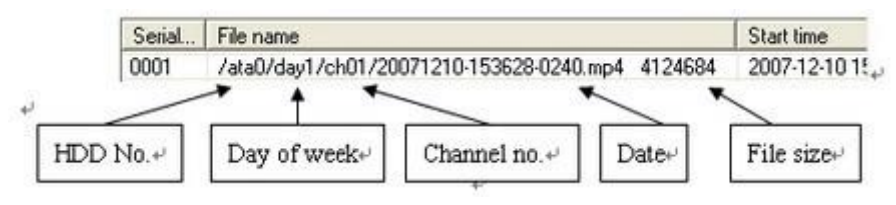

Picture 3-13

| Playb          | ack & Download                |                                         |                     |                                          |            |                |                           |
|----------------|-------------------------------|-----------------------------------------|---------------------|------------------------------------------|------------|----------------|---------------------------|
| <b>Tayback</b> | by file Playback by time      |                                         |                     |                                          |            |                |                           |
| Inquiry        | condition                     |                                         |                     |                                          |            |                |                           |
| P C            | hannel1 T Channel             | 2 Channel3                              | Channel4            | File type                                | Overal     |                |                           |
| Га             | hannel5 T Channel             | 6 [ Channel7                            | Channel8            |                                          | Trans and  |                | -                         |
| FO             | hannell E Channel             | 10 El Operadul                          | Channell?           | Beginning time of file                   | 2007- 8-21 | 132245         | 5                         |
| 1              |                               |                                         | E manufacture       | Ending time of file                      | 2008- 8-22 | • 13.22.45     |                           |
| ar s           | name() E Charme               | se la chemetia                          | Dural charges       |                                          |            | tearch         |                           |
|                |                               | 1.0000000000000000000000000000000000000 | 1                   |                                          |            |                |                           |
| The1/3         | spage, i otal/8               | Plevious po                             | Next page           |                                          |            |                |                           |
| Setial         | . File name                   | Start time                              | End time            |                                          |            |                |                           |
| 0001           | /ata0/day5/ch01/200_          | 2008-01-18 08:41:22                     | 2008-01-18 08:42    |                                          |            |                |                           |
| 0002           | /ata0/day5/ch01/200           | 2008-01-18 08:42:11                     | 2008-01-18 08:52    |                                          |            |                |                           |
| 0003           | /ata0/day5/ch01/200           | 2008-01-18 08:52:50                     | 2008-01-18 05:07:   |                                          |            |                |                           |
| 0004           | /atau/day5/ch01/200           | 2008-01-18 03:07:50                     | 2008/01-18 03/22    |                                          |            |                |                           |
| 0005           | /ata0/day5/ch01/200           | 2009-01-10 03-22:50                     | 2000-01-10 03.37    |                                          |            |                |                           |
| 0005           | /alau/days/ch01/200           | 2008-01-18 03:37:50                     | 2008-01-10 03:42    |                                          |            |                |                           |
| 0007           | /ata0/day5/ch01/200           | 2009-01-18 10 37 59                     | 2008-01-18 10:52    |                                          |            |                |                           |
| 0000           | /www.chill.chill.chill.chill. | 2008.01.18 10 52 58                     | 2008-01-18 10 52    |                                          |            |                |                           |
| 0010           | /www.childay.5/ch01/200       | 2008-01-18 10 53-24                     | 2008.01-18 10.59    |                                          |            |                |                           |
| 0011           | /ata0/day5/ch01/200           | 2008/01/18 10:59:54                     | 2008/01/18 11:01    |                                          |            |                |                           |
| 0012           | /ata0/day5/ch01/200           | 2008-01-18 11-17-36                     | 2008-01-18 11:32    |                                          |            |                |                           |
| 0013           | /ata0/dav5/ch01/200           | 2008-01-18 11:32:36                     | 2008-01-18 11:47    |                                          |            |                |                           |
| 0014           | /ata0/dav5/ch01/200           | 2008-01-18 11-47-36                     | 2008-01-18 12:02    |                                          |            |                |                           |
| 0015           | /MA0/dav5/ch01/200            | 2008-01-18 12 02 36                     | 2008-01-18 12 17    |                                          |            |                |                           |
| 0016           | /ata0/dav5/ch01/200           | 2008-01-18 12 17:36                     | 2008-01-18 12 32    |                                          |            |                |                           |
| 0017           | /ata0/dav5/ch01/200           | 2008-01-18 12 32 36                     | 2008-01-18 12:47    |                                          |            |                |                           |
| 0018           | /ata0/day5/ch01/200           | 2008-01-18 12:47:36                     | 2008-01-18 13:02    |                                          |            |                |                           |
| 0019           | /ata0/dav5/ch01/200           | 2008-01-18 13:02:36                     | 2008-01-18 13:17    |                                          |            |                |                           |
| 0020           | /ata0/day5/ch01/200           | 2008-01-18 13:17:36                     | 2008-01-18 13:32    |                                          |            |                |                           |
| 0021           | /ata0/day5/ch01/200           | 2008-01-18 13:32:36                     | 2008-01-18 13:47    |                                          |            |                |                           |
| 0022           | /ata0/day5/ch01/208           | 2008-01-18 13:47:36                     | 2008-01-18 14:02    |                                          |            |                |                           |
| 0023           | /ata0/day5/ch01/200           | 2008-01-18 14:02:36                     | 2008-01-18 14:17: 🗸 |                                          |            |                |                           |
| <              | 22                            |                                         | 2                   |                                          |            |                |                           |
| Daunta         | ed a control                  |                                         |                     | Playback control                         |            |                |                           |
| Downio         | au consor                     | Traces and the                          | 11 March 14         | 1                                        |            |                | I wanted at the second la |
|                |                               | Download .                              | trid                |                                          |            |                | Previous Next             |
|                | 212 - 12 L                    |                                         |                     | PEAR PARE                                | Ster Line  | Inu   Fort     | Mube I                    |
| curter         | thy file proceed              | 02                                      |                     |                                          |            | i sin          | +                         |
| Overa          | Il proceed                    | 0%                                      |                     | Flected                                  | Snap       | Single Screen  | Four split screen         |
|                |                               |                                         |                     | 1.1.1.1.1.1.1.1.1.1.1.1.1.1.1.1.1.1.1.1. |            | Suger a street |                           |
|                |                               |                                         |                     |                                          |            |                |                           |
|                |                               |                                         |                     |                                          |            |                | Eve                       |
|                |                               |                                         |                     |                                          |            |                | 6.48                      |

Picture 3-14

□Record Playback:

Select lots of segment file record requiring Playback, click on "Play" to play the record selected. Ctrl+ left-click, lots of item record can be chosen to play in turn.

If you choose 1st Channel to Playback, pitch on it then press "play". Area status identification is turn green in Video Channel Area. Meanwhile "Playback" sign is added on the image's right below corner.

| Playb    | oack & Downlo     | ad        |                     |                    |                                                                                                    |            |                                                                                                    |
|----------|-------------------|-----------|---------------------|--------------------|----------------------------------------------------------------------------------------------------|------------|----------------------------------------------------------------------------------------------------|
| Playback | by file Playbac   | k by time |                     |                    |                                                                                                    |            |                                                                                                    |
| Inquiry  | condition         |           |                     |                    |                                                                                                    |            |                                                                                                    |
| R C      | Channel1 I        | Channel2  | Channel3            | Channel4           | File hone                                                                                                    | Overall    | -                                                                                                    |
| F        | Tharmal 5         | Channel   | Charnel7            | Channel?           | The Ope                                                                                                    | Toreda     |                                                                                                    |
| - Consta | Linareneto        | Chargiero | 1 Channely          | 1 Channelo         | Beginning time of file                                                                                                    | 2008- 1-30 | • 9.34:03 ÷                                                                                                    |
| L        | Channel9          | Channell  | 0 T Diannel11       | Channel 12         | Enders time of file                                                                                                    | 2008. 1.21 | - 93403 -                                                                                                    |
| F        | Channel13         | Channell  | 4 🔲 Diannel15       | Channel16          | Entry dife of the                                                                                                    | 12000-1-01 |                                                                                                    |
|          |                   |           |                     | Overall channels   |                                                                                                    |            | search                                                                                                    |
| The1/    | '9page, Total264  |           | Previous pag        | Next page          | ( Income the second second sec |            |                                                                                                    |
| Serial.  | File name         | 1         | Start time          | End time           | 2008-01-30-17:1                                                                                                    | 3: 25      | 2008-01-30 17: 43: 14                                                                                                    |
| 0001     | /ata0/day3/       | ch02/200  | 2008-01-30 17:12:23 | 2008-01-30 17:27:  | The states                                                                                                    |            | A CONTRACTOR OF CONTRACTOR OF  |
| 0002     | /ata0/day3/       | ch01/200  | 2008-01-30 17:12:23 | 2008-01-30 17:27:  |                                                                                                    |            |                                                                                                    |
| 0003     | /ata0/day3/       | ch04/200  | 2008-01-30 17:12:24 | 2008-01-30 17:27:  |                                                                                                    |            | SEPHERICAL STREET, SALES                                                                                                    |
| 0004     | /ata0/day3/       | ch03/200  | 2008-01-30 17:12:24 | 2008-01-30 17:27   |                                                                                                    |            |                                                                                                    |
| 0005     | /ata0/day3/       | ch02/200_ | 2008-01-30 17:27:23 | 2008-01-30 17:42   | Statut.                                                                                                    |            |                                                                                                    |
| 0005     | /atau/day3/       | ch01/200  | 2008-01-30 17:27:23 | 2008-01-30 17:42   |                                                                                                    |            |                                                                                                    |
| 0007     | /ata0/dau3/       | ch03/200  | 2008-01-30 17:27:24 | 2008-01-30 17:42   | a summer of                                                                                                    |            |                                                                                                    |
| 0009     | /ata0/dav3/       | ch02/200  | 2008-01-30 17:42:23 | 2008-01-30 17:57   | 1991 - Barr                                                                                                    | and the P  |                                                                                                    |
| 0010     | /ata0/day3/       | ch01/200  | 2008-01-30 17:42:23 | 2008-01-30 17:57   | C                                                                                                    | H 04       | CH 03                                                                                                    |
| 0011     | /ata0/day3/       | ch04/200  | 2008-01-30 17:42:24 | 2008-01-30 17:57   | -                                                                                                    |            |                                                                                                    |
| 0012     | /ata0/day3/       | ch03/200  | 2008-01-30 17:42:24 | 2008-01-30 17:57   |                                                                                                    |            | 2000 01 20 10 00 00                                                                                                    |
| 0013     | /ata0/day3/       | ch02/200  | 2008-01-30 17:57:23 | 2008-01-30 18:12   | 2008-01-30 18:1                                                                                                    | 13:16      | 2008-01-30 18: 28: 08                                                                                                    |
| 0014     | /ata0/day3/       | ch01/200  | 2008-01-30 17:57:23 | 2008-01-30 18:12   | S BARRING TO THE STORE                                                                                                    |            |                                                                                                    |
| 0015     | /ata0/day3/       | ch04/200  | 2008-01-30 17:57:24 | 2008-01-30 18:12   |                                                                                                    |            |                                                                                                    |
| 0015     | /ataU/day3/       | ch03/200  | 2008-01-30 17:57:24 | 2008-01-30 18:12   | SMP SHALL                                                                                                    | N. W.      | NEW CONTRACTOR OF THE OWNER                                                                                                    |
| 0017     | /atau/day3/       | ch02/200  | 2008-01-30 18:12:23 | 2008-01-30 18:27:  | THE OWNER DOT                                                                                                    |            |                                                                                                    |
| 0010     | /ata0/day3/       | ch04/200  | 2008-01-30 18:12:23 | 2008-01-30 18:27   |                                                                                                    |            |                                                                                                    |
| 0020     | /ata0/dau3/       | ch03/200  | 2008-01-30 18 12:24 | 2008-01-30 18:27   | 1 1                                                                                                    |            |                                                                                                    |
| 0021     | /ata0/dav3/       | ch02/200  | 2008-01-30 18:27:23 | 2008-01-30 18:42   |                                                                                                    |            |                                                                                                    |
| 0022     | /ata0/day3/       | ch01/200  | 2008-01-30 18:27:23 | 2008-01-30 18:42   | 1000                                                                                                    | No.        | and the second second s |
| 0023     | /ata0/day3/       | ch04/200  | 2008-01-30 18:27:24 | 2008-01-30 18:42 🗸 | 0                                                                                                    | H 04       | CH 02                                                                                                    |
| <        |                   | 10        |                     | >                  |                                                                                                    |            | Cit of                                                                                                    |
| Downk    | lastroo heo       |           |                     |                    | Playback control                                                                                                    |            |                                                                                                    |
| Domin    | 000 00000         |           | Developed           | Contract 1         |                                                                                                    |            |                                                                                                    |
|          |                   |           | Downood             | Enu                |                                                                                                    |            | TIEVEST NEX                                                                                                    |
|          | with file proceed | -         |                     |                    | Play Pause                                                                                                    | Stop SI    | low Fast Mute                                                                                                    |
| Own      | all proceed       | _         | 02                  |                    | · bacarata bacarata                                                                                                    |            | - +                                                                                                    |
| Over     | ai pioceeu        |           | 140                 |                    | Record                                                                                                    | Snap       | Single Screen Four split screen                                                                                                    |
|          |                   |           |                     |                    |                                                                                                    | 9.682      |                                                                                                    |
| -        |                   |           |                     |                    |                                                                                                    |            |                                                                                                    |
|          |                   |           |                     |                    |                                                                                                    |            | Ext                                                                                                    |

Picture 3-15

□ Record playback control:

When Playback, playback control bar offers video, voice, continue/ pause/stop playback, previous/next and speed shift function. Left-click on the schedule bar of specific place can control the speed of playing.

□Playback by time:

Playback by time, like the picture 3-16 shows, after login DVR, select the channel, beginning/ending time of record, then press "Play" button to playback the required files(Picture 3-17).

| And and a second second second second |            |           |   |                     |           |                                                                                                    |
|---------------------------------------|------------|-----------|---|---------------------|-----------|----------------------------------------------------------------------------------------------------|
| back by file Playback by time         |            |           |   |                     |           |                                                                                                    |
| Please choose the channel             | 1          | •         |   |                     |           |                                                                                                    |
| Beginning time of file                | 2008- 1-30 | • 9.14:30 | - | Ending time of file | 2008-1-31 | 9.14:30 -                                                                                                    |
|                                       |            |           |   |                     |           | Download control  Download control  Download End  Playback control  Play Paurit Stop  Stov Fast Record Snap  /Mute |

Picture 3-16

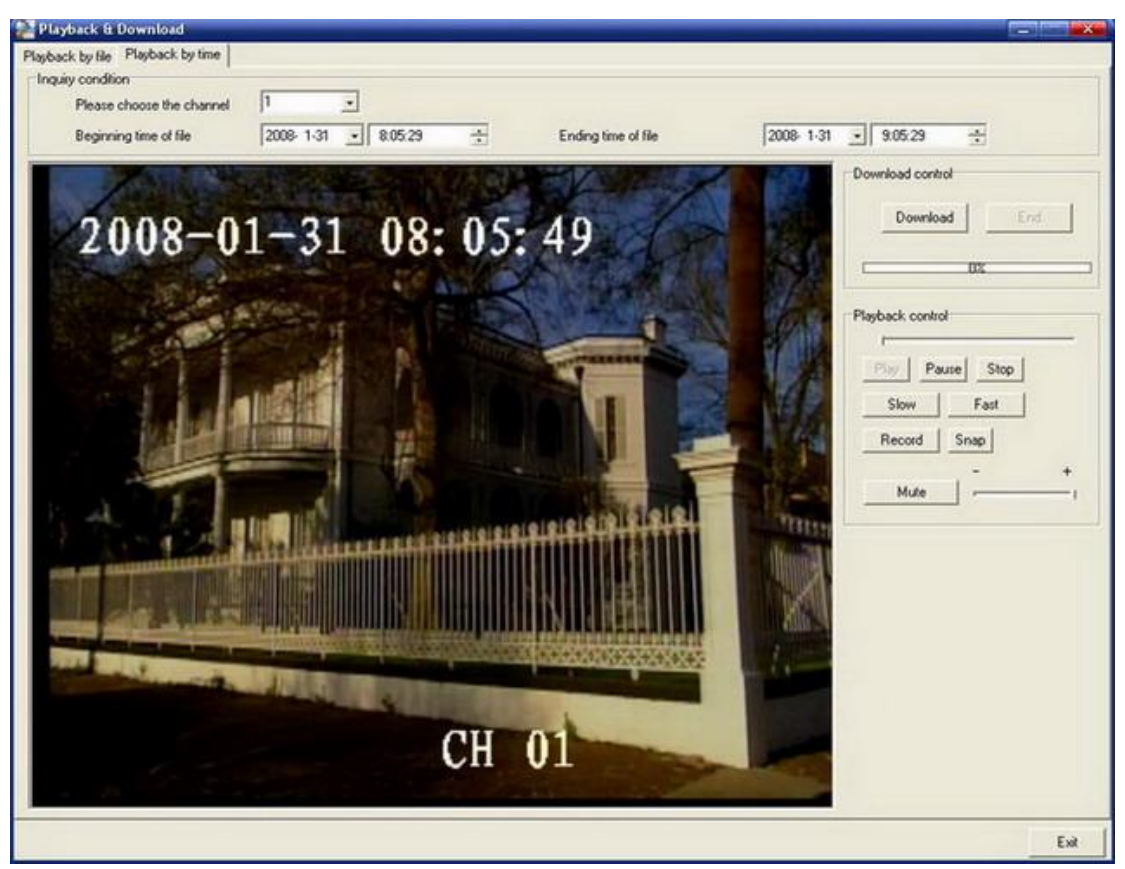

Picture 3-17

### **Record Download**

The netclient provide record download function in "play back/download" area, the record download type include download by time and download by record file.

In download control column on the left button corner, we can see the download proceed both of the current record and the all record.

Download record by file: Select the record segment and click "Download" key to download the selected record; Hold "Ctrl" key and select the records, then download. Download record by time: After input the inquiry time, user can download all the record directly within the required time.

# 3.4 Alarm Information

The alarm information column is on the left side of main interface. Kindly refer to the picture 3-18.

| 2008-04-22<br>15:07:26 Tuesday |
|--------------------------------|
| DWR Information                |
| Alarm information              |
|                                |
|                                |
|                                |
|                                |
|                                |
|                                |
|                                |
|                                |
|                                |
|                                |
|                                |
|                                |
|                                |
|                                |

Picture 3-18

After login the DVR, set defence, when the alarm occurs, the alarm info. will show in the column(picture 3-18)

# 3.5 Local play

Press local play button

, start local play program, local play will be

introduced in details in the latter chapter. Press USB client port button, start USB client port program, USB client port will be introduced in details in the latter chapter.

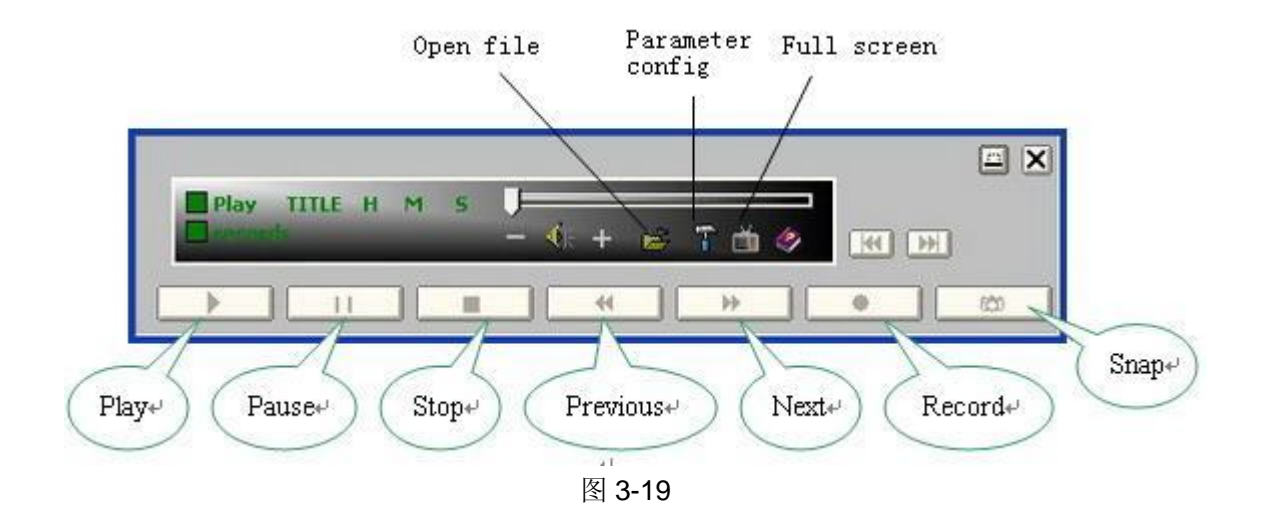

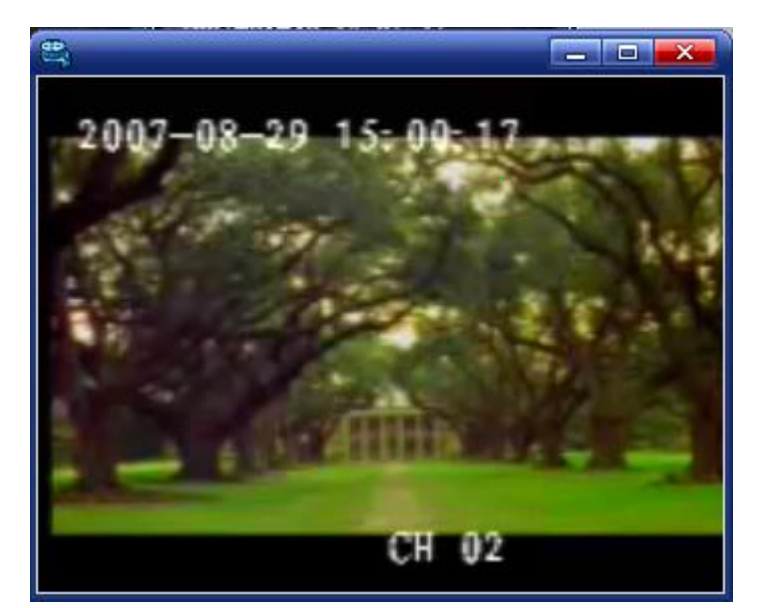

Picture 3-20

# 3.6 Circular monitoring

The circular monitoring is used to monitor by sequence each recorder connected.

Press Circular monitoring button the dialog box "Circular Monitor password confirm" appears, input the right password, the Client will start the Circular monitoring.

When startup the Circular monitoring, please cut the windows of inspecting and remote replay first and then startup.

After startup, Circular monitoring button becomes the stop one . Client monitors all the attachable Channel of the first remote-port host connected with the host setting, arrives at the pause time of the single computer for Circular monitoring, then cuts all the connections with this remote-port host, continues to link all the attachable Channel of the next remote-port host, cycles to link and cut in turn, till the total monitoring time is full.

If the recorder with administrator login outputs alarm signal, the monitoring will make way for recording, after which, the monitoring will continue.

During this period, if the connection with one host is unwonted, Client reports error and stops Circular monitoring.

During this period, press the stop button of Circular monitoring by user, the Circular monitoring will stop manually.

When Circular monitoring is stopped, Client will not cut any monitoring linkage of current host, it will keep monitoring for this host DVR.

### 3.7 Intercom

MA series does not provide intercom function.

It enable dialog between netclient and DVR. And it requires both the DVR and PC need equipped with microphone and sound box.

If netclient needs have dialog with PC, the option "Microphone" in the "Recording Control" box must be selected, details refer to the following picture:

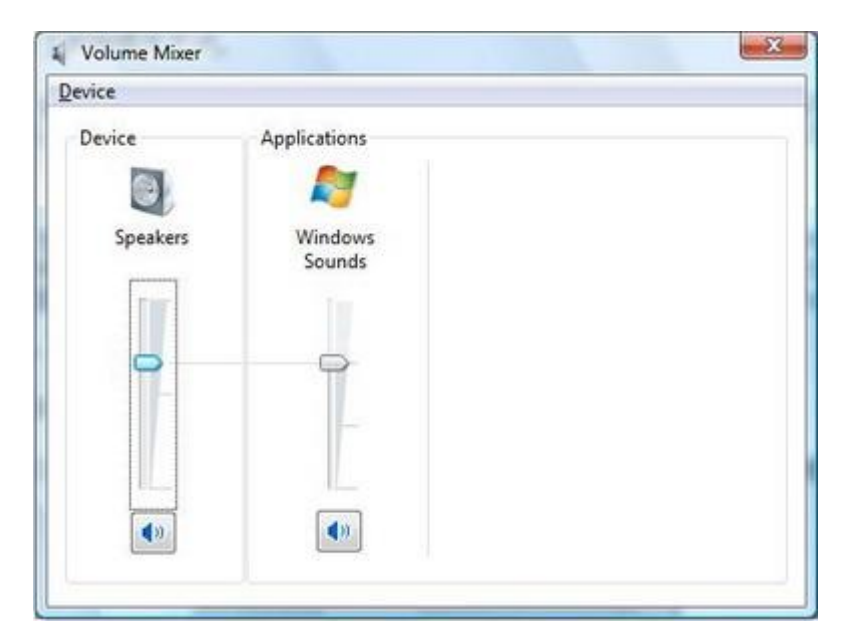

Picture 3-21

The netclient provide 2 kinds of mode to enable dialog:

Mode 1:

Click the DVR logo with the right key of mouse, and select the "Start dialog"; select the "End dialog" to end up the dialog function.

Mode 2:

The management area provide dialog logo

function, and the color of the dialog logo will become yellow , click it again to stop the dialog.

# 3.8 Email

The client provides the function that host send email automatically when alarm is occurred.

First, you can download a Mail Server in the internet and install the it. When "ArGoSoft Mail Server" is running, a icon " vill display at the low right corner of status bar. Right click the icon and choose "User" to create a new user.

| User Properties 🗙          |
|----------------------------|
| General Einger Information |
| User Name: DM642           |
| Real Name:                 |
| Password: *****            |
| Confirm Password:          |
| Forward Address:           |
| Keep Copies:               |
| Return Address             |
| OK Cancel <u>H</u> elp     |

Picture 3-22

Choose "General" in "Option", and configure three parameters as follows.

| otions               |                                |           |
|----------------------|--------------------------------|-----------|
| Logging              | <u>S</u> MTP Auther            | ntication |
| <u>G</u> eneral      | Local Domains                  | Ports     |
| D <u>N</u> S Server: | 10.0.0.4                       | !</td     |
| Load Serve           | er at <u>W</u> indows Startup  |           |
| 🛃 Automatica         | allty <u>S</u> tart the Server |           |
| Allow <u>R</u> ela   | y                              |           |
| 🔲 <u>H</u> ide Passv | words In Logs                  |           |
| Lo <u>c</u> al Host: | DM642@163.com                  |           |
| Do Not Us            | e Web Interface                |           |
| Allow <u>C</u> reat  | ion of Accounts from W         | /eb       |
| when Bou             | ncing, Include Original I      | Message   |
|                      |                                | 11-1-     |
|                      |                                | Help      |

Picture 3-23

DNS server: The ip address should be input correctly;

The option "Allow Relay" should be pitched on;

The sending address can be input in "Local Host" as you will.

After the above configuration is completed, click "OK" to confirm and green run button to run the server program.

Second: Run the "Netclient.exe", click the icon ,choose "Remote system config setting->E-mail" as follows.

| PTZ config Exc     | eption handling config                                                                    | Alarm inp                                 | conlig  <br>ut config | Decode config<br>COM config | Record config<br>User Info E-mai |
|--------------------|-------------------------------------------------------------------------------------------|-------------------------------------------|-----------------------|-----------------------------|----------------------------------|
|                    | Mail                                                                                      | Yes                                       |                       |                             |                                  |
| Send to Address he | loworld@163.com                                                                           |                                           | F Alarm               | 🔽 Operat                    | ioon 🖵 Exception                 |
| Send to Address    |                                                                                           |                                           | T Alarm               | C Operat                    | ioon 🦵 Exception                 |
| Send to Address    |                                                                                           |                                           | F Alam                | C Operat                    | ioon 🥅 Exception                 |
| Send to Address    |                                                                                           |                                           | F Alarm               | C Operat                    | ioon IT Exception                |
| Period 00          | 00 _ 00:00                                                                                | 1                                         | 00.00                 | _ 00.00                     |                                  |
|                    | SMTP port<br>POP server address<br>Authentication<br>Username<br>Password<br>From address | 25<br>10.0.022<br>© 0#<br>DM642<br>DM642@ | 2<br>163.com          | POP                         | ⊂ SMTP                           |
|                    | Subject                                                                                   | DM642 E                                   | -mail report          |                             |                                  |

Picture 3-24

Choose "Yes" in mail option;

Input "send to address" and choose the sent condition;

SMTP server address should be according with local PC, and SMTP port is 25; Username and password should be according with "ArGoSoft Mail Server"; From address should be according with send address in "ArGoSoft Mail Server".

# 3.9 JPEG playback and monitor

JPEG playback module provides the function that play back the recorded Jpeg picture synchronously when the record is playing back.

**Note:**This function is not available for MA series.

Start-> DM642 Monitor System->synchronize:

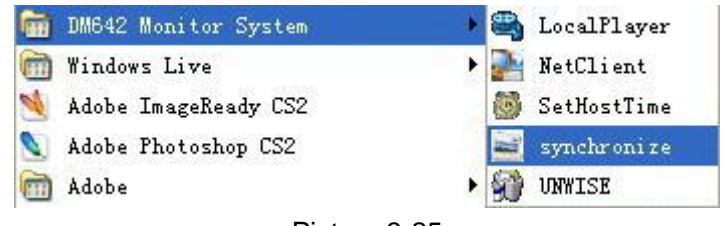

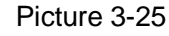

after the program is started, choose the host in the interface to login, and select the inquiry condition to search, pitch on the wanted record, then click "Play" button. The interface is as follows.

| <b>J</b> pc                                                                          | g monitor                                                                                                    | & playback                                                                                                    |                                                                                                    |                                                                                                    |                                                          |                                                                                                    |
|--------------------------------------------------------------------------------------|----------------------------------------------------------------------------------------------------|----------------------------------------------------------------------------------------------------|----------------------------------------------------------------------------------------------------|----------------------------------------------------------------------------------------------------|----------------------------------------------------------|----------------------------------------------------------------------------------------------------|
| C                                                                                    | WR information                                                                                                    | Dom                                                                                                    | inated DVR:                                                                                                    | 213                                                                                                    |                                                          |                                                                                                    |
| - <b>9</b>                                                                           | Park<br>DVR<br>221<br>215<br>213<br>213<br>213<br>213<br>213<br>213                                                            | 2008-04-                                                                                                    | 3 11: 28: 19                                                                                                    |                                                                                                    |                                                          |                                                                                                    |
| Seria<br>0097<br>0098                                                                | File name<br>/ata0/day<br>/ata0/day                                                                                            | The4/4page,<br>Start time<br>2009-04-23 10:58:06<br>2008-04-23 11:13:06                                                                                                    | Total109 Previous<br>End time<br>2008-04-23 11:33:06<br>2008-04-23 11:28:06                                                                                                    | Page Nr<br>File length<br>19738484<br>21131128                                                                                   | chan                                                     | Inquisy condition<br>Channel1 IF Channel2 IF Channel3 IF Channel4<br>IF Channel5 IF Channel6 IF Channel7 IF Channel8<br>IF Channel9 IF Channel10 IF Channel11 IF Channel12                                                                                                    |
| 0099<br>0100<br>0101<br>0102<br>0103<br>0104<br>0105<br>0106<br>0105<br>0106<br>0109 | /ata0/day<br>/ata0/day<br>/ata0/day<br>/ata0/day<br>/ata0/day<br>/ata0/day<br>/ata0/day<br>/ata0/day<br>/ata0/day<br>/ata0/day | 2008-04-23 11:28:06<br>2008-04-23 11:38:06<br>2008-04-23 11:58:06<br>2008-04-23 12:13:06<br>2008-04-23 12:28:06<br>2008-04-23 12:58:06<br>2008-04-23 13:33:06<br>2008-04-23 13:43:06<br>2008-04-23 13:43:06 | 2008-04-23 11:43:06<br>2008-04-23 11:88:06<br>2008-04-23 12:13:06<br>2008-04-23 12:28:06<br>2008-04-23 12:28:06<br>2008-04-23 12:28:06<br>2008-04-23 13:38:06<br>2008-04-23 13:38:06<br>2008-04-23 13:89:06<br>2008-04-23 13:58:06<br>2008-04-23 13:58:06 | 17450536<br>18798028<br>16877328<br>12242936<br>10051492<br>15009560<br>20931716<br>24161660<br>27954564<br>19342040<br>10265876 | 1<br>1<br>1<br>1<br>1<br>1<br>1<br>1<br>1<br>1<br>1<br>1 | □       Channel13       □       Channel14       □       Channel15       □       Channel16         File type       □       •       □       ○       ○       ○       ○       ○       ○       ○       ○       ○       ○       ○       ○       ○       ○       ○       ○       ○       ○       ○       ○       ○       ○       ○       ○       ○       ○       ○       ○       ○       ○       ○       ○       ○       ○       ○       ○       ○       ○       ○       ○       ○       ○       ○       ○       ○       ○       ○       ○       ○       ○       ○       ○       ○       ○       ○       ○       ○       ○       ○       ○       ○       ○       ○       ○       ○       ○       ○       ○       ○       ○       ○       ○       ○       ○       ○       ○       ○       ○       ○       ○       ○       ○       ○       ○       ○       ○       ○       ○       ○       ○       ○       ○       ○       ○       ○       ○       ○       ○       ○       ○       ○       ○       ○ |
|                                                                                      |                                                                                                    |                                                                                                    |                                                                                                    |                                                                                                    |                                                          | Pecover voice - + JPEG download dr C:\Download Exit                                                                                                    |

Picture 3-26

In the interface, the left area plays the Jpeg picture, while the right plays the record file.

Playback control: Including pause, stop, slow, fast, prev, next, mute, etc.

JPEG download: Right click on the left area where is playing Jpeg picture, and choose download.

# 3.10 Remote clock synchronization

Clock synchronization provides the function that DVR host time synchronizes with PC automatically.

### Set host time:

Start-> DM642 Monitor System->set host time

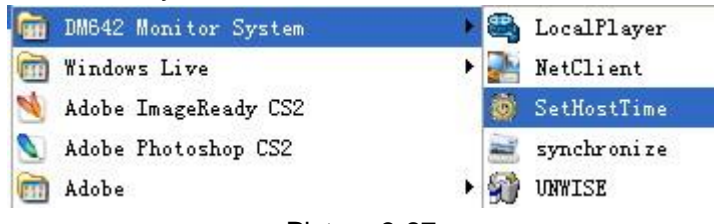

Picture 3-27

After the program is started, the icon is will display on system status bar.

Add the DVR you need to synchronize, click the icon and choose "DVR Setup".

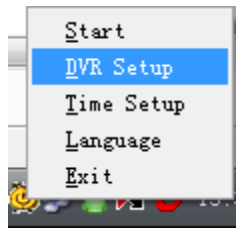

Picture 3-28

The "DVR Setup" interface will display. Input the host ip, port, username, password, and click "Add". You can also delete the wrong host.

| 🐻 DVR Setup |   |      |       |                 |
|-------------|---|------|-------|-----------------|
| HostIP      |   | Port | Usern | Pass            |
| 10.0.0.112  |   | 9998 | Admin | skoleskoleskole |
|             |   |      |       |                 |
|             |   |      |       |                 |
|             |   |      |       |                 |
| Password    |   |      |       |                 |
| Host IP     | 0 | .0.0 | . 0   |                 |
| Port        | Γ |      |       |                 |
| Username    | Γ |      |       | Add             |
| Password    |   |      |       | Delete          |
|             |   |      |       | Close           |

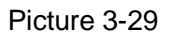

### Synchronization time setup

Choose "Time Setup", a time setup box will pop out. You can setup the synchronization time interval.

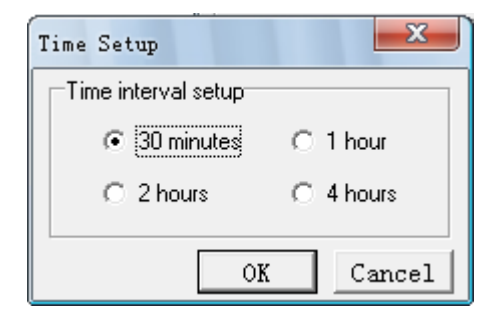

Picture 3-30

Language setup

Choose "language", a "Language Shift" box will pop out. Choose the language you want and click "OK".

### Exit

Click "Exit" to quit the program.

# **Chapter 4 Remote control Function**

Remote data configuration includes: Host system setup, Host Record Setup, Host Channel Record control, external switch control, Host Log, Remote Version.

Press Remote system parameter configuration button *menu*, menu appears, choose the choice requiring to picture 4-1.

| Remo  | te system config setting |
|-------|--------------------------|
| Remo  | ote record control       |
| Alarm | n output status          |
| Form  | att HDD                  |
| Host  | System update            |
| Web   | Update                   |
| Reco  | ver default setting      |
| Resta | art DVR remotely         |
| Remo  | te system log inquiry    |
| Remo  | te version inquiry       |

Picture 4-1

### 4.1 Remote system setup

Remote system parameter configuration includes: system setup、 camera setup、audio setup、network setup、host password setup、adjust setup、user right setup、serial port setup、Extend setup and PTZ setup. Refer to Picture 4-2

All settings via computer are in accordance with those on the recorder, Please refer to the DVR User's Manual.

| PTZ config System config | Exception handling config Channel config Ne | Alarm input contract twork config | nlig COM config<br>Decode config | User Info<br>record config |
|--------------------------|---------------------------------------------|-----------------------------------|----------------------------------|----------------------------|
| System config            |                                             |                                   |                                  |                            |
|                          | Date <u>T</u> ime                           | 2007-12-12 09                     | :14:57                           |                            |
|                          | DVR name                                    | DVR                               |                                  |                            |
|                          | DVR IP address                              | 1                                 |                                  |                            |
|                          | Record auto cover or nc                     | Yes 🗸                             |                                  |                            |
|                          | Log out time                                | 60                                | <br>Second (15~999)              |                            |
|                          | A de las in                                 | Admin -                           |                                  |                            |
|                          | Auto log in                                 | 1                                 |                                  |                            |
| Preview config           | Monitor no                                  | <b>I</b>                          |                                  |                            |
|                          | Province Fig.                               |                                   |                                  |                            |
|                          | Transparency                                | 99                                | (0~99)                           |                            |
|                          | VGA resolution                              | 1024×768                          | •                                |                            |
| Channel mapped           |                                             |                                   |                                  |                            |
|                          | 1                                           | 2 3 4                             |                                  |                            |
|                          | 5                                           | 6 7 8                             |                                  |                            |
|                          |                                             |                                   |                                  |                            |
|                          | 9 1                                         | 0 11 12                           |                                  |                            |
|                          | 13                                          | 4 15 16                           |                                  |                            |
|                          |                                             |                                   | 1 / 12                           |                            |

Picture 4-2

**System setting include**: System setting(date & time, DVR name, DVR address, Record auto record, Log out time), preview config setting(monitor no., transparence, VGA resolution), channel mapping. Channel mapping: Here the split screen, 1/3/6/9/16 split screen mode.

Transparence: Valued range from 0 to 99. Others please refer to the DVR manual.

Channel setting include: Channel no., contrast, chroma, brightness, saturation, name/time display, video lost alarm, shelter alarm, motion detect alarm, screen, screen area and matrix. Details refer to the DVR manual.

### Matrix setting:

The matrix is used to output the input signal sequentially as follows. The least time interval is 5s.

| Video Channe | 1 1       | <u> </u>   |             |
|--------------|-----------|------------|-------------|
| Interval     | 5         | sec        |             |
| Channel avai | lable     |            |             |
| ✓ Channel1   | Channel2  | ☐ Channel3 | Channel4    |
| Channel5     | Channel6  | Channel7   | Channel8    |
| Channel9     | Channel10 | Channel11  | T Channel12 |
| Channel13    | Channel14 | Channel15  | Channel16   |

#### Picture 4-3

Network setting include: DVR network IP address setting, subnet, network speed, tcp port, MAC address, PPPoE, PC IP setting/tcp port, DNS server address, gateway, DAS PC IP address, multicast address. More functions refer to the DVR manual.

Build connection by PPPoE: after apply to PPPoE connection, the DVR will build up network under PPPoE mode after start up, then the IP address of DVR will auto revise to dynamic IP address in WAN.

Multicast address: the valued range is from 224.0.0.0 to 239.255.255, details refer to the

DVR manual. Remote IP setting management refer to the "Remote management setting"

**Note**: After the network config setting was completed and saved, please reset the DVR to enable the new setting.

Decode setting include: Record compress config setting(Audio/No audio, resolution,

stream mode, image quality, video code rate, frame rate), network transfer compress setting, etc., details refer to the DVR manual.

**Save config resolution:** the system config resolution data can be saved to local PC.

**Load config resolution:** the saved system config resolution can be load to update decode config data.

**Record setting include**: Pre-record, start up record, time record setting for each channel. Details refer to the DVR manual.

| System Setting                |                                          |                                    |                  |                                  |             | ×                         |
|-------------------------------|------------------------------------------|------------------------------------|------------------|----------------------------------|-------------|---------------------------|
| PTZ config E<br>System config | xception handling                        | config                             | Alarm i<br>Netwo | nput config COM<br>rk config Dec | config User | Info E-mail Record config |
| - Record Plan                 | Channel<br>Does re<br>Record<br>Pre-reco | INo.<br>cord be st<br>length<br>rd | at No            | ▼<br>Minute (1-15)               |             |                           |
| Record Period                 | M                                        | lon<br>T                           | ×                | All                              | Timer       |                           |
| Period 1                      | 开始<br>09.00                              | - 1                                | 结束<br>10:00      |                                  | Record type |                           |
| Period 2                      | 10:00                                    | - 1                                | 11:00            |                                  | M/A 💌       |                           |
| Period 3                      | 11:00                                    | - [1                               | 17:00            |                                  | M/A 💌       |                           |
| Period 4                      | 17:00                                    | - 1                                | 24:00            |                                  | Timer       |                           |
|                               |                                          |                                    | Apply            | to all channels                  | 0K.         | Cancel                    |

#### Picture 4-4

PTZ setting include: PTZ address, baud rate, data bit, stop bit, parity bit, flow control,

PTZ mode, speed, PTZ movement and Cruise setting.

Cruise route set:

Software proviedes 8 cruise route setting, each route can include 14 Preset Points.

| Cruise Setup                        |                                       |                                |                      | × |
|-------------------------------------|---------------------------------------|--------------------------------|----------------------|---|
|                                     | Cruise Route<br>Interval time<br>Rate | 1 v<br>2 Sec<br>2 v            |                      |   |
| Curise Dot<br>1<br>3<br>5<br>7<br>9 | Preset Dot                            | Curise Dot<br>2<br>4<br>6<br>8 | Preset Dot 3 4 8 6 0 |   |
| 11<br>13                            | 5<br>11<br>13<br>0K                   | 12<br>14<br>Cancel             | 9<br> 12<br> 14      |   |

Picture 4-5

Alarm setting include: Error transact mode, alarm input setting, PTZ linkage setting.

Video output setting: contrast setting, VGA resolution setting.

**COM setting include**: baud rate, data bit, stop bit, parity bit, flow control, work mode, PPP setting.

RS-232 setting: include speed rate, data bit, stop bit, parity, flow control, etc. setting, those setting should match to the COM setting.

Work mode: narrowband transfer, control panel, transparent channel.

Narrowband transfer: connect Modem to PSTN, transfer video, audio, control data by PSTN.

Control panel: connect to PC COM, set the settings by PC.

Transparent channel: Connect serial device directly, remote PC can control those serial device by network and protocol required by COM device.

PPP mode: Set this option when apply to "Narrowband transfer". It include initiative and passivity mode. Initiative dial Modem dial through RS-232, passivity dial means accept the remote PC dial.

Encrypt: data encrypt means the data in transfer needs encrypt or not.

Re-dial mode: Set this option when apply to "Narrowband transfer". After dial up succeed,

choose the re-dial mode. It include "appointed by user" and "preset dial back number" modes.

**User info setting:** new user and authority setting, the detail refers to "User management". **Exception handling config:** Exception handling provide three handling modes (motion alarm, buzzer alarm, trigger alarm output) for three abnormal types: illegal visit, HDD full, HDD error.

Email: The detail refers to "Email introduction".

## 4.2 Remote Record Start/Stop Control

From this function, you can control Remote video Record start/stop, select "startup" of the channel for starting Remote channel video manually, no choice of the channel for stopping Remote channel video, press "start" button.

| DVR channel record | l control 🛛 💌    |
|--------------------|------------------|
| Choose the channel |                  |
| Channel 1          | 🗖 Channel 9      |
| 🔽 Channel 2        | Channel 10       |
| 🔽 Channel 3        | 🗖 Channel 11     |
| 🔽 Channel 4        | 🗖 Channel 12     |
| 🔽 Channel 5        | 🗖 Channel 13     |
| 🔽 Channel 6        | 🗖 Channel 14     |
| Channel 7          | Channel 15       |
| Channel 8          | 🗖 Channel 16     |
|                    | Overall channels |
| Start              | Back             |

Picture 4-6

Channel with "  $\checkmark$  " means record, channel without "  $\checkmark$  " means not record, then press "Start" button to enable.

## 4.3 Alarm Output Status

By this function it can realize DVR external alarm output, every switch correspond to alarm output, open the DVR external alarm output by choose one of the switches, as the picture 4-7.

| Alarm output status | <b>F</b> a |
|---------------------|------------|
| Alarm output 1      | ) Open     |
| Alarm output2       | C Open     |
| Alarm output3       | 🖵 Open     |
| Alarm output4       | C Open     |

Picture 4-7

## 4.4 Format HDD

Netclient also provide remote DVR HDD format function, and the details refer to the picture 4-8:

| Serial     HDD position     HDD capacity(MB)     Spare HDD capacit     HDD status       1     3-0     238442     209848     Active       2     3     4     5     5       6     7     8     6     6 | Fo                                   | rmat status<br>rmat progress |                  |                   |            |
|----------------------------------------------------------------------------------------------------|--------------------------------------|------------------------------|------------------|-------------------|------------|
| 1 3-0 238442 209848 Active                                                                                                    | Serial                               | HDD position                 | HDD capacity(MB) | Spare HDD capacit | HDD status |
|                                                                                                    | 1<br>2<br>3<br>4<br>5<br>6<br>7<br>8 | 3.0                          | 238442           | 209848            | Active     |

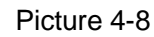

Select the required HDD, and press key "Format". After format, it will come out a prompt window: "HDD format succeed"

# 4.5 Remote system updating

Click the "Host system update" within the "System update" box

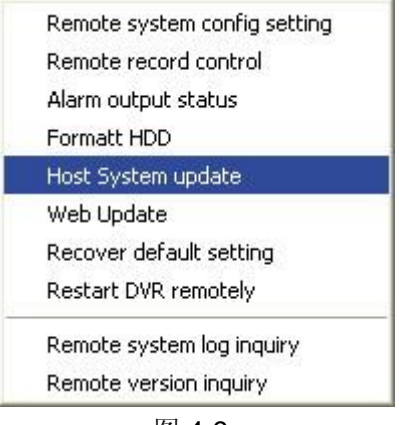

图 4-9

Press "choose file", the choice box of system file. Appears Select the correct Remote system updating file. Remote updating box shows the property of chosen file.

After the correct confirmation, press "Host update" to start updates the host DVR system. Finishes the updating, Remote host DVR software will be available after reboot.

### 4.6 WEB Upgrade

By this Function, DVR could update into new version.

Click "Choose File" to flip out option manual, and choose required "WebPage. dat", then click "Host Update" to update into new version.

## 4.7 Default setting and Reset

Choose the "Default Setting" Option, default the DVR, and Press Remote system reset button, DVR reset and back to the default setting.

## 4.8 Upload/Download language file

Upload language file: upload the language file of the dvr which save in local to dvr. Download language file: download the language file from the dvr and save in local.

## 4.9 Set the custom logo

User can upload and update the dvr startup screen file which is .dat format to dvr remotely.

## 4.10 Restart/Shut down dvr remotely

Netclient provides restart and shut down dvr remotely by manual control in the circumstances of without any tip of the dvr.

# 4.11 Remote Log Inquiry

Click "Remote Log Inquiry" option, comes to the inquiry interface as following picture 4-10.

| Log inquiry                                                                              |           |                      |              |                                  |                         |
|------------------------------------------------------------------------------------------|-----------|----------------------|--------------|----------------------------------|-------------------------|
| Inquiry condition           DVR         215           Start time         2008- 4-21 • 10 | ).45.45 ÷ | Log type<br>End time | 0verall      | <ul> <li>▼ 10.45.45 ÷</li> </ul> | Begin to search<br>Back |
| Search Result                                                                            | Jump to 1 | E                    | nevious page | Next page   F:VLOG               | Download                |
| Occur time                                                                               | Content   | -                    |              |                                  |                         |
|                                                                                          |           |                      |              |                                  |                         |
|                                                                                          |           |                      |              |                                  |                         |
|                                                                                          |           |                      |              |                                  |                         |
|                                                                                          |           |                      |              |                                  |                         |
| -                                                                                        |           |                      |              |                                  |                         |
|                                                                                          |           |                      |              |                                  |                         |
|                                                                                          |           |                      |              |                                  |                         |
|                                                                                          |           |                      |              |                                  |                         |
|                                                                                          |           |                      |              |                                  |                         |
|                                                                                          |           |                      |              |                                  |                         |
|                                                                                          |           |                      |              |                                  |                         |
|                                                                                          |           |                      |              |                                  |                         |
|                                                                                          |           |                      |              |                                  |                         |
|                                                                                          |           |                      |              |                                  |                         |
|                                                                                          |           |                      |              |                                  |                         |
|                                                                                          |           |                      |              |                                  |                         |
|                                                                                          |           |                      |              |                                  |                         |
|                                                                                          |           |                      |              |                                  |                         |
|                                                                                          |           |                      |              |                                  |                         |
|                                                                                          |           |                      |              |                                  |                         |
|                                                                                          |           |                      |              |                                  |                         |

### Picture 4-10

User can search the inquiry according to the Log Mode or Log Time, and the Log modes including: all log, working log, alarm log and error log. After input the requirements, then press "Begin to search" key to start search. Details refer to the following picture 4-11.

| Log inquiry             |                                              |                   |
|-------------------------|----------------------------------------------|-------------------|
| Inquity condition       |                                              |                   |
| DVB 215                 | Log type Overall +                           | [Regin to search] |
|                         |                                              | [beginto sedicit] |
| Start time   2008- 4-20 | Incos:01 ☆ End time  2008-4-21 ◆  16:05:01 ☆ | Back              |
| Search Result           |                                              |                   |
| The1/9page, Total285    | Jump to 1 Previous page Next page F:\LOG     | beolowd           |
| Occur time              | Content                                      |                   |
| 2008-04-21 09:48:54     | Power on                                     |                   |
| 2008-04-21 10:12:02     | Admin Remote login                           |                   |
| 2008-04-21 10:12:29     | Illegal visit                                |                   |
| 2008-04-21 10:12:46     | lilegal visit                                |                   |
| 2008-04-21 10:12:48     | Admin Remote logout                          |                   |
| 2008-04-21 10:13:01     | Admin Remote login                           |                   |
| 2008-04-21 10:13:58     | Admin Obtain config remotely                 |                   |
| 2008-04-21 10:13:58     | Admin Obtain config remotely                 |                   |
| 2008-04-21 10:21:57     | Admin Remote login                           |                   |
| 2008-04-21 10:33:03     | Admin Remote login                           |                   |
| 2008-04-21 10:34:28     | Admin Remote logout                          |                   |
| 2008-04-21 10:51:26     | Admin Remote login                           |                   |
| 2008-04-21 10:52:13     | Admin Remote logout                          |                   |
| 2008-04-21 12:30:05     | Admin Remote login                           |                   |
| 2008-04-21 12:30:39     | Admin Remote logout                          |                   |
| 2008-04-21 12:30:58     | Admin Remote login                           |                   |
| 2008-04-21 12:31:17     | Admin Remote logout                          |                   |
| 2008-04-21 12:38:12     | Channel3 Signal lost                         |                   |
| 2008-04-21 12:38:32     | Channel3 Signal recovered                    |                   |
| 2008-04-21 12:38:48     | Channel3 Signal lost                         |                   |
| 2008-04-21 12:38:49     | Channel3 Signal recovered                    |                   |
| 2008-04-21 12:39:07     | Admin Remote login                           |                   |
| 2008-04-21 12:40:15     | Channel2 Signal recovered                    |                   |
| 2008-04-21 12:40:56     | Admin Obtain config remotely                 |                   |
| 2008-04-21 12:40:56     | Admin Obtain config remotely                 |                   |
| 2008-04-21 12:40:56     | Admin Obtain config remotely                 |                   |
| 2008-04-21 12:41:29     | Admin Setting config remotely                |                   |
| 2008-04-21 12:41:30     | Admin Setting config remotely                |                   |
| 2008-04-21 12:41:33     | Admin Remote logout                          |                   |
| 2008-04-21 12:41:44     | Admin Remote login                           |                   |
| 2008-04-21 12:42:32     | Admin Remote login                           |                   |
| 2008-04-21 12:42:34     | Admin Obtain config remotely                 |                   |

Picture 4-11

### **Remote log inquiry**

The client provides the function that the log can be download to PC. Input the search time and click "search" button, select the log you need to download, then right click to choose "download". The downloaded log will be saved in "RemoteLog.ini" file of software install location.

## **4.9 Remote Version Information**

Click the "Remote Version Inquiry" in the "Remote Data Setting", it can show the remote DVR version information as follow:

| Remote version information                    | X |
|-----------------------------------------------|---|
| DVR software version                          |   |
| EMBEDED-DVR OS DM16 Version 1.0 GB Dec 5 2007 |   |
| [                                             |   |

Picture 4-12